# envivo

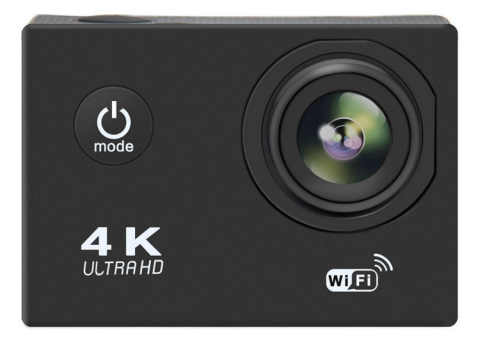

# **4K ACTION VIDEO CAMERA**

GEBRUIKERSHANDLEIDING ENV-1614

# INHOUDSOPGAVE

| IN DE VERPAKKING                                 | 4  |
|--------------------------------------------------|----|
| ACCESSOIRES BEVESTIGEN                           | 5  |
| Fietsbevestiging                                 | 5  |
| Board/helmbevestiging                            | 5  |
| Autobevestiging                                  | 6  |
| Drijvende camerahouder bevestigen                | 6  |
| PRODUCTOVERZICHT                                 | 6  |
| AAN DE SLAG                                      | 8  |
| Inschakelen/uitschakelen                         | 8  |
| Video opnemen                                    | 8  |
| Opnemen in Auto modus                            | 8  |
| Foto modus                                       | 9  |
| Afspeelmodus                                     | 9  |
| Instelling                                       | 9  |
| Instellingen1                                    | 0  |
| DE BATTERIJ PLAATSEN 1                           | 1  |
| OPLADEN1                                         | 2  |
| Gebruik van een geheugenkaart 1                  | 3  |
| AANSLUITEN OP EEN PC 1                           | 3  |
| Verwijderbare schijf 1                           | 3  |
| Webcam1                                          | 3  |
| HDMI Verbinding 1                                | 4  |
| Openen en sluiten van de waterdichte behuizing 1 | 4  |
| WI-FI MODUS GEBRUIKEN 1                          | 5  |
| Download de YUTUPro app1                         | 5  |
| Verbinden met een smartphone                     | 5  |
| De eerste keer verbinden                         | 5  |
| SPECIFICATIES                                    | 6  |
| Waarschuwing                                     | 8  |
| VEEL GESTELDE VRAGEN                             | 8  |
| VERWIJDERING                                     | 9  |
| EU CONFORMITEITSVERKLARING                       | 20 |

# TEKNIHALL SUPPORT

ENV-1614 3

envivo@teknihall.be

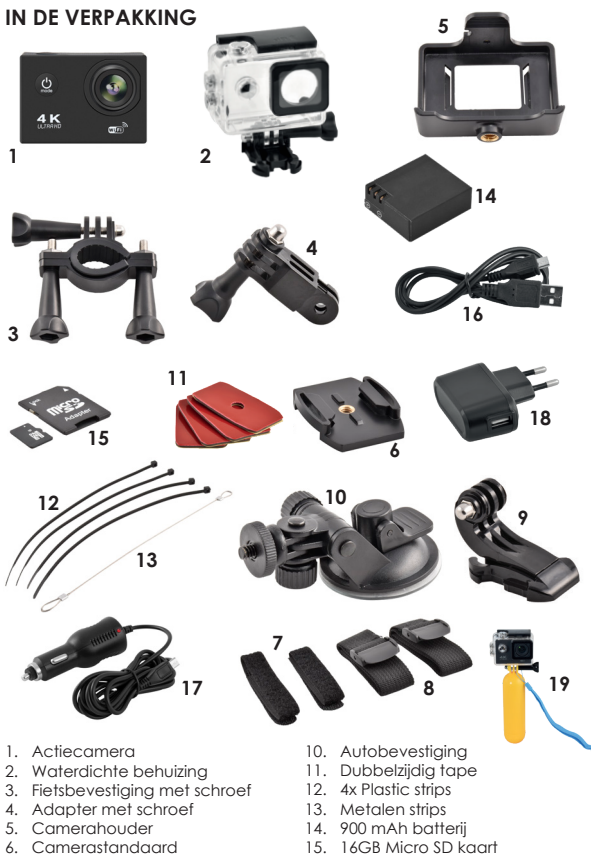

- 7. 2x Klittenband
- 8. 2x Textiele bandjes
- Helm/board bevestiging met 3/8 schroefgat
- 16. USB laadkabel
- 17. Autolader
- 18. Thuislader
- 19. Drijvende camerahouder

# ENV-1614

Λ

#### TEKNIHALL SUPPORT

envivo@teknihall.be

💮 www.teknihall.be

# ACCESSOIRES BEVESTIGEN

### FIETSBEVESTIGING

- 1 Plaats de camera (1) in de waterdichte behuizina (2).
- 2. Bevestig de adapter (4) aan de waterdichte behuizing (2) en zet deze vast met de lange schroef.
- 3. Bevestia de fietsbevestiaina (3) op de adapter (4) en zet deze vast met de korte schroef.
- Bevestig de fietsbevestiging (3) aan het stuur van 4 uw fiets

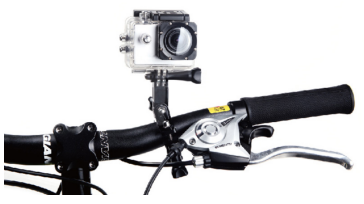

# BOARD/HELMBEVESTIGING

- 1 Plaats de camera (1) in de waterdichte behuizina (2).
- 2. Bevestia de camerastandaard (6) aan de waterdichte behuizing (2) en zet deze vast met de lange schroef.
- 3. Bevestia de camerastandaard (6) aan de helm/boardbevestiaina (9) door de camerastandaard (6) naar achteren in de helm/boardbevestiging (9) te drukken.
- 4 Gebruik nu de dubbelziidige tape (11) aan de onderzijde van de helm/ boardbevestiging, de klittenband (7), de textiele bandies (8) of de plastic strips (12) om deze vast te zetten aan een board, helm etc.
- 5. Om de camerastandaard (6) los te maken van de helm/boardbevestiging, klik op de klemmen aan de achterzijde van de camerastandaard en druk naar voren

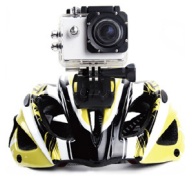

#### TEKNIHALL SUPPORT 03/485.63.51

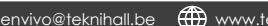

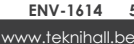

5

#### AUTOREVESTIGING

- 1 Plaats de camera (5) in de camerahouder (5).
- 2. Bevestig de camerahouder (5) op de autobevestiging (10)
- 3 Bevestia de autobevestiaina (10) aan de voorruit van de auto.
- Om de hoek te veranderen, dragi gan de bovenschroef 4 en de zijschroef van de autobevestiging (10).
- 5. Om te zorgen dat de camera (1) niet zonder voeding komt, steek de USB kabel van de autolader (17) in de camera (1) en de autolader (17) in de 12V sigarettengansteker van de auto.

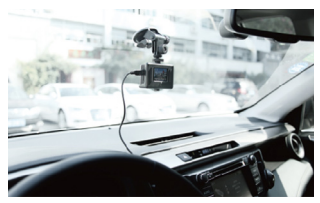

#### DRLIVENDE CAMERAHOUDER BEVESTIGEN

PRODUCTOVERZICHT

- 1. Plaats de camera (1) in de waterdichte behuizing (2)
- 2 Bevestia de driivende camerahouder (19) aan de waterdichte behuizing (2), en vergrendel met de lanae schroef.

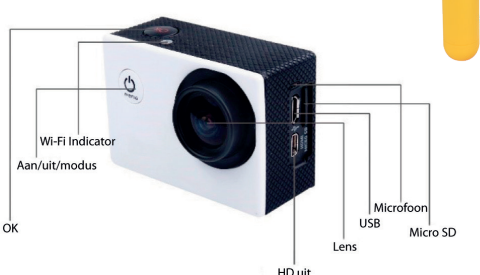

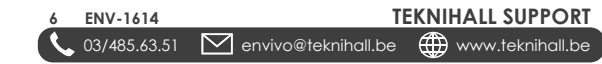

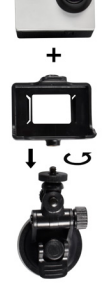

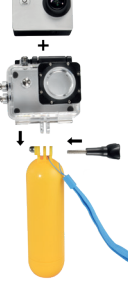

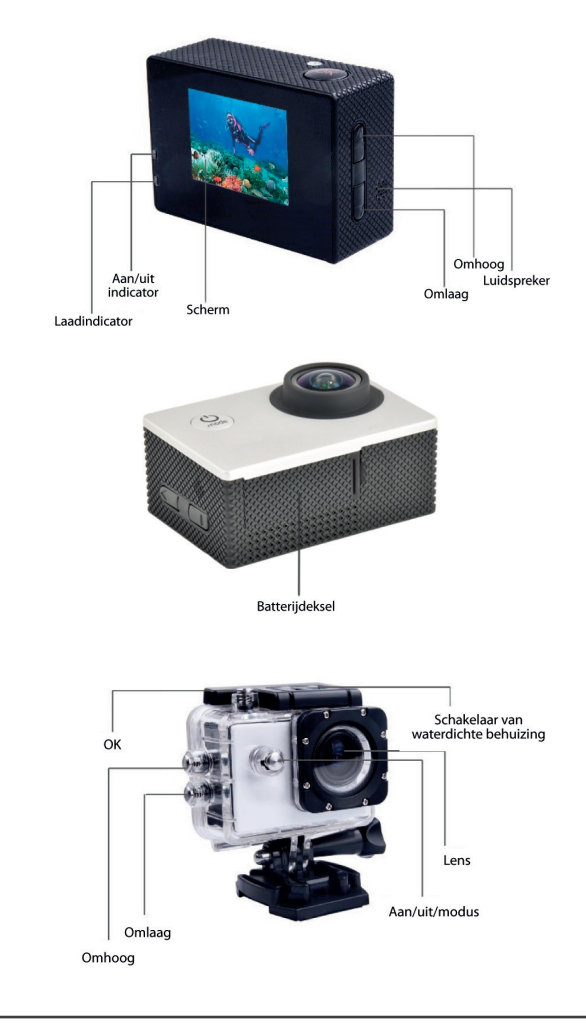

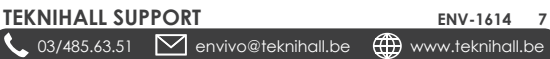

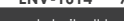

# AAN DE SLAG

#### INSCHAKELEN/UITSCHAKELEN

- Om de camera in te schakelen, druk gedurende 3 seconden op de Power/Mode knop.
- Om de camera uit te schakelen, druk gedurende 3 seconden op de Power/Mode knop.

# VIDEO OPNEMEN 🗔

- Plaats een MicroSD kaart.
- Houdt de Power/Mode knop ingedrukt om de camera in te schakelen.
- Druk op de Power/Mode knop totdat het licoon zichtbaar is in de linker bovenhoek, om aan te geven dat de camera in video opname modus is.
- Om het opnemen van video te beginnen, druk op de OK knop bovenop de camera, en het opnemen zal beginnen. Druk nogmaals op de OK knop om het opnemen te stoppen.
- Voor meer opname-opties, ga naar het Instellingen hoofdstuk.

Opmerking: Wanneer de schermbeveiliging functie is geactiveerd is het nog steeds mogelijk om te zien dat opgenomen wordt aangezien de LED indicator aan de bovenzijde blauw knippert. Om het scherm te activeren, druk op de OK knop. Druk nogmaals om opnemen te starten/stoppen.

Opmerking: Tijdens het opnemen maakt de camera extra bestanden welke door de camera worden gebruikt. Deze bestanden kunnen worden verwijderd en hoeft u niet te bewaren wanneer u de bestanden overzet naar een computer.

# OPNEMEN IN AUTO MODUS

In auto modus zal de camera opnemen totdat de batterij van de camera leeg is. Indien de camera is verbonden met de meegeleverde autolader tijdens het opnemen in auto modus zal het opnemen oneindig doorgaan. De camera zal de opnamen roteren, wat wil zeggen dat de oudste opnamen steeds verwijderd worden om de nieuwste te bewaren wanneer het geheugen vol is.

 Voor u start met opnemen, zet de CarMode van de actiecamera op AAN (zie het onderdeel Instellingen).

envivo@teknihall.be

TEKNIHALL SUPPORT

www.teknihall.be

- Plaats een MicroSD kaart.
- Druk op de Power/Mode knop om de camera in te schakelen.

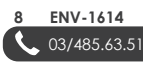

Opmerking: In automodus zal de camera automatisch inschakelen en beginnen met opnemen wanneer deze wordt opgeladen en automatisch uitschakelen wanneer het opladen stopt. Dit zorgt ervoor dat wanneer de camera is aangesloten op de autolader deze zal opnemen wanneer de auto rijdt en uitschakelt wanneer de auto wordt uitgeschakeld.

Waarschuwing: Zet de rotatiefunctie niet op UIT wanneer u de automodus gebruikt aangezien dan het opnemen zal stoppen wanneer de SD kaart vol is.

#### FOTO MODUS 🙆

In de foto modus is het mogelijk om stilstaande beelden vast te leggen, net als bij een normale camera. U kunt in deze modus kiezen uit een 12MP, 8MP, 5MP en 3MP fotokwaliteit.

- Plaats een MicroSD kaart.
- Houdt de Power/Mode knop ingedrukt om de camera in te schakelen.
- Druk op de Power/Mode knop totdat het (i) icoon zichtbaar is in de linker bovenhoek. Dit geeft aan dat de camera in foto-modus staat.
- Om een foto te maken, druk op de OK knop aan de bovenzijde van de camera, en een foto zal worden gemaakt.

### AFSPEELMODUS 🎿 / 🕨

In het afspeelmodus menu is het mogelijk om de video's af te spelen en de gemaakte foto's te bekijken.

- Druk op de Power/Mode knop om de camera in te schakelen.
- Druk op de Power/Mode knop totdat het > of het acon zichtbaar is in de linker bovenhoek. Dit geeft aan dat de camera in afspeelmodus staat.
- Gebruik de UP en Down knoppen om de video/foto die u wenst te zien te selecteren.
- Indien het een video betreft, druk op OK om het afspelen te starten. Druk op OK om de video af te spelen/te pauzeren. Druk op de Up / Down knoppen voor het versneld vooruit en achteruit afspelen van de video.
- Als u een video of foto wilt verwijderen, houdt de Down knop gedurende 2-3 seconden ingedrukt, selecteer Confirmation, en druk op de OK knop.

**Opmerking:** Om het afspelen van een video te verlaten, pauzeer de video en druk op de Up of Down knop.

#### INSTELLING 😅

In het instellingen menu kunt u de kwaliteit van de foto/video in de modus van waaruit u naar de instellingen bent gegaan instellen. Het is ook mogelijk om algemene instellingen aan te passen.

# TEKNIHALL SUPPORT

03/485.63.51

envivo@teknihall.be

ENV-1614 9

- Gebruik de UP en Down knoppen om te kiezen uit de . verschillende instellingen.
- Kies en bevestig met de **OK** knop.
- Druk op de Power/Mode knop om de geselecteerde instelling te verlaten

#### INSTELLINGEN

- (Video) Video Resolution Verander de resolutie van de video.
- (Foto) Image Size Verander de resolutie van de foto.
- (Video) Time-lapse Stel de frequentie in waarmee videobeelden worden vastaelead. Wanneer u deze op normale snelheid afspeelt liikt de tiid veel sneller te aaan. Selecteer UIT voor opnemen op normale snelheid. Deze functie kan worden aebruikt om foto's te maken van het

klimaat, weersveranderingen of het bloeien van bloemen.

(Video) Loop Recording – Stel de camera in om bestanden op te nemen met een interval van 1, 3 of 5 minuten. In rotatiemodus worden de oudste bestanden automatisch overschreven wanneer de micro SD kaart vol is. Selecteer UIT om geen oude bestanden te overschrijven.

Opmerking: Bij opnemen in rotatiemodus zal de oudste rotatie opname worden overschreven wanneer de micro SD kaart vol is Foto's of opnamen niet gemaakt in rotatiemodus zullen niet worden overschreven.

Opmerkina: Wordt automatisch ingesteld op 3 minuten wanneer CarMode is ingeschakeld.

- (Video) SlowRec Zet AAN om video in slow motion op te nemen.
- (Video) Anti-shake Zet AAN om het schokken van video opnamen te verminderen.

Opmerking: Werkt niet wanneer de lenshoek is ingesteld op Breed. Bij het inschakelen van deze functie wordt de lenshoek automatisch op Middel ingesteld.

(Video/Foto) Lens anale – Stel de breedte van de opnamen/foto's in. Kies uit: Breed, Middel, Smal,

Opmerking: De instelling Breed werkt niet wanneer de Anti-shake functie is ingeschakeld. Bij het selecteren van Breed zal de Anti-shake functie automatisch worden uitgeschakeld.

- (Foto) Shooting Timer Stel een vertraging in voor het maken van een foto.
- (Foto) Burst Stel in om meerdere foto's kort na elkaar te maken.
- (Video) MIC Microfoon AAN of UIT zetten. Het is aanbevolen om . de microfoon UIT te zetten tijdens het opnemen in een

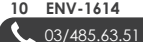

10 ENV-1614

🚩 envivo@teknihall.be

TEKNIHALL SUPPORT 🌐 www.teknihall.be

waterdichte behuizing.

- (Video / Foto) Exposure Stel de hoeveelheid licht in.
- (Video/Foto) ISO Lichtsensor instellingen. Staat standaard op automatisch.
- (Video/Foto) AWB Stel de witbalans van een video/foto in. Staat standaard op automatisch.
- (Video) Encode Mode Stel het videoformaat voor coderen in.
- (Video) HDR Inschakelen/uitschakelen van de High dynamic range functie.
- (Video) WDR Wide Dynamic Range. Stelt de camera in staat om heldere opnamen te maken bij helder en donker licht.
- (Video/Foto) Scene Pas aan voor het optimaal vastleggen van landschappen.
- (Algemeen) Rotate Draai het scherm ondersteboven.
- (VIdeo) CarMode Zet de auto modus AAN of UIT. Zie het onderdeel Auto modus voor meer informatie.
- (Video/Foto) Light Frequency Stel de actiecamera in op 50Hz of 60Hz. In de EU is dit gewoonlijk 50Hz.
- (Algemeen) Language Stel de voorkeurstaal in.
- (Algemeen) Date-Time Stel de datum en tijd in op de camera voor tijdmarkering.
- (Video / foto) Date Stamp Stel de datumaanduiding op foto's/video opnamen in.
- Wi-Fi SSID Verander het SSID (netwerknaam) en wachtwoord. Gebruik de omhoog en omlaag knoppen om de instellingen te wijzigen, druk op de OK knop om de selectie te bevestigen.
- (Algemeen) Screen Saver Stel in na hoeveel minuten het scherm zal uitschakelen. Om het scherm te activeren, druk op een willekeurige knop.
- (Algemeen) Auto Shut Off Aantal minuten voordat de actiecamera zal uitschakelen wanneer deze niet in gebruik is. Het is aanbevolen om deze functie niet uit te schakelen aangezien deze helpt om stroom te besparen wanneer de camera niet in gebruik is.
- (Algemeen) Format Formatteer de MicroSD kaart in de camera. Hierdoor zal alle data op de MicroSD kaart worden verwijderd.
- (Algemeen) Default Settings Herstel de fabrieksinstellingen van de actiecamera.
- (Algemeen) Version Informatie over de huidige firmware versie.

# DE BATTERIJ PLAATSEN

Open het batterijdeksel door de vergrendeling van het batterijdeksel opzij te schuiven en het batterijdeksel naar het batterijdeksel slot open te trekken.

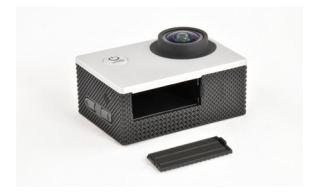

Plaats de batterij.

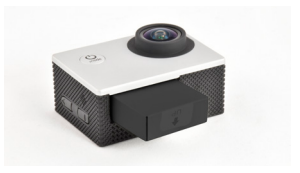

Nu het batterijdeksel terugplaatsen.

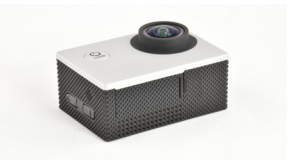

# OPLADEN

Wanneer de batterij van de camera leeg is, is het tijd om deze op te laden. Dit kan op een van de volgende manieren.

- De camera kan worden aangesloten op de USB kabel, welke in de USB thuislader dient te worden gestoken. Steek de thuislader in het stopcontact.
- Sluit de USB kabel aan op de camera en de andere zijde van de USB kabel op een beschikbare USB poort van een computer. Op deze manier heeft u tijdens het laden ook toegang tot de MicroSD kaart.
- De camera kan ook worden opgeladen in de auto. Sluit de USB kabel van de autolader aan op de camera en steek de autolader in de 12V sigarettenaansteker van de auto.

envivo@teknihall.be

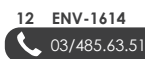

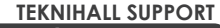

www.teknihall.be

**Opmerking:** De actiecamera zal automatisch inschakelen wanneer deze is aangesloten op een spanningsbron.

**Opmerking:** De laadindicator zal rood oplichten tijdens het opladen. Wanneer het opladen is voltooid zal de laadindicator uitgaan.

#### GEBRUIK VAN EEN GEHEUGENKAART

Deze actiecamera heeft geen ingebouwd geheugen. Plaats een geheugenkaart voordat u de actiecamera gebruikt. Het maximaal ondersteunde formaat van een MicroSD kaart is 128GB.

- Druk de MicroSD kaart in het kaartslot aan de zijkant van de actiecamera totdat deze vergrendelt. De bovenzijde van de MicroSD kaart met de tekst moet in dezelfde richting wijzen als het LCD scherm, wanneer geplaatst.
- Om de MicroSD kaart te verwijderen, druk voorzichtig het uiteinde naar binnen en de kaart zal naar buiten komen.

**Opmerking:** Formatteer de MicroSD kaart in een computer voordat u deze gebruikt. U kunt de kaart ook formatteren via het instellingen menu van de actiecamera.

# AANSLUITEN OP EEN PC

Wanneer de camera is aangesloten op een PC kan deze op twee manieren werken: als verwijderbare schijf of als webcam.

#### VERWIJDERBARE SCHIJF

De camera kan werken als verwijderbare schijf wanneer een MicroSD kaart in de camera is geplaatst.

Sluit de camera aan op een beschikbare USB poort op uw computer met de bijgesloten USB kabel. De actiecamera zai automatisch inschakelen en in verwijderbare schijf modus gaan. U heeft nu toegang tot de bestanden opgeslagen op de MicroSD kaart in de camera.

#### WEBCAM

De camera kan functioneren als een webcam op uw computer.

Sluit de camera aan op een beschikbare USB poort van uw computer met de bijgesloten USB kabel. De actiecamera zal automatisch inschakelen. Druk op de **OK** knop. Het scherm zal nu een webcam icoon weergeven en u kunt deze gebruiken als webcam op uw PC.

**Opmerking:** Om de camera te gebruiken als webcam op uw PC dient u te beschikken over webcam software. Deze is niet meegeleverd. De camera is niet compatibel met alle webcam software.

#### 

#### HDMI VERBINDING

U kunt deze actiecamera direct verbinden met een televisie om opgeslagen video's en foto's te bekijken. U heft een Micro HDMI naar HDMI kabel (niet bijgesloten) of een Micro HDMI naar HDMI adapter (niet bijgesloten) nodig.

#### OPENEN EN SLUITEN VAN DE WATERDICHTE BEHUIZING

Trek open aan de voorzijde van het scherm.

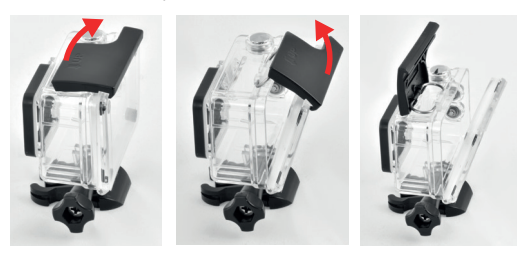

Om de waterdichte behuizing te vergrendelen, klik eerst de LCD beschermer vast en druk deze omlaag aan de voorzijde van de waterdichte behuizing.

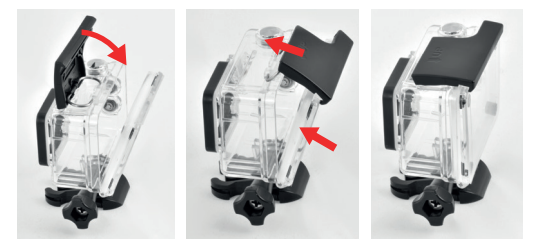

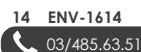

TEKNIHALL SUPPORT

envivo@teknihall.be

www.teknihall.be

#### WI-FI MODUS GEBRUIKEN

#### DOWNLOAD DE YUTUPRO APP

Ga naar de Appstore op uw telefoon en zoek naar "YUTUPro". Download de app.

#### VERBINDEN MET EEN SMARTPHONE

On de Wi-Fi functie op de actiecamera te activeren, druk op de omhoog knop op de actiecamera. Wi-Fi zal inschakelen en u ziet het SSID (netwerknaam) en wachtwoord op het scherm.

#### DE EERSTE KEER VERBINDEN

- 1. Schakel de Wi-Fi functie van uw actiecamera in.
- 2. Ga naar de instellingen van uw mobiele telefoon.
- 3. Ga naar het onderdeel Wi-Fi en schakel Wi-Fi in op uw mobiele telefoon.
- Selecteer de camera in de lijst met beschikbare apparaten en voer het wachtwoord in.
   In sommige versies van Android krijgt u nu een pop-up bericht met de vraag of u wilt verbinden ondanks dat geen internetverbinding beschikbaar is. Kies voor Ja.
- 5. Open de YUTUPro app.
- 6. Druk op de"Connect Camera" knop in de app.
- U kunt nu opnemen, foto's maken, downloaden en verwijderen van de actiecamera via de app.

**Opmerking:** U kunt het SSID (netwerknaam) en wachtwoord veranderen onder Instellingen.

Bezoek onze website voor instructies voor de YUTUPro app.

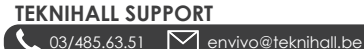

# SPECIFICATIES

| Objectif:                           | Objectif grand angle 140 °                                                                                                    |
|-------------------------------------|----------------------------------------------------------------------------------------------------|
| Lens:                               | 140° groothoeklens                                                                                                    |
| Taalopties:                         | Engels / Frans / Nederlands / Duits / Spaans /<br>Italiaans / Japans / Vereenvoudigd Chinees /<br>Russisch                      |
| Resolutie van<br>opgenomen video's: | 4K @ 30FPS<br>2.7K @ 30FPS<br>1440P @ 60FPS<br>1440P @ 30FPS<br>1080P @ 60FPS<br>1080P @ 30FPS<br>720P @ 120FPS<br>720P @ 60FPS |
| Videoformaat:                       | .MP4                                                                                                    |
| Gecomprimeerd<br>videoformaat:      | H.264<br>H.265                                                                                                    |
| Foto resolutie:                     | 12MP / 8MP / 5MP / 3MP                                                                                                    |
| Opslag:                             | MicroSD max 128GB – min 4GB                                                                                                    |
| MicroSD kaart vereisten:            | Klasse 10 – minimaal formaat 4GB<br>– maximaal formaat 128GB                                                                    |
| Frequentie optische bron:           | 50Hz / 60Hz                                                                                                    |
| USB Interface:                      | USB2.0                                                                                                    |
| Batterijcapaciteit:                 | 900 mAh                                                                                                    |
| Laadtijd:                           | Ongeveer 3 uur                                                                                                    |
| Besturingssysteem (OS):             | Windows XP/Vista/7/8/10/Mac OS                                                                                                  |
| Afmetingen:                         | 59*41*29 mm                                                                                                    |

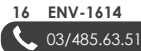

## VEILIGHEIDSINSTRUCTIES

Lees de veiligheidsinstructies aandachtig voordat u de camera gebruikt voor een correcte en veilige bediening, voor een optimale en veilige werking en lange levensduur.

- Stel de camera niet bloot aan direct zonlicht en richt de lens niet direct op de zon. De beeldsensor van de camera kan hierdoor beschadigen.
- Zorg goed voor de camera en voorkom het binnendringen van water of zandkorrels wanneer de camera wordt gebruikt op het strand of bij het water, aangezien water, zandkorrels, stof en zouten de videocamera kunnen beschadigen.
- Laat de camera niet in contact komen met stof en chemicaliën. Bewaar op een koele, donkere en goed geventileerde plaats. Niet blootstellen aan hoge temperaturen, vocht of stoffigheid om disfunctioneren van de camera te voorkomen.
- Gebruik de camera regelmatig als deze is opgeslagen. Controleer de normale werking voor gebruik.
- Wanneer vuil of viezigheid is opgehoopt op de camera of de lens, gebruikt een een zachte, schone en droge doek om voorzichtig te reinigen. Wanneer zandkorrels op de camera of lens zitten, blaas deze voorzichtig weg. Wrijven kan het oppervlak of de lens beschadigen.
- Als het noodzakelijk is om het oppervlag van de camera te reinigen, blaas eerst het zand en stof weg van het oppervlak en reinig de camera voorzichtig met een doek geschikt voor optische apparatuur. Gebruik indien noodzakelijk een reinigingsmiddel voor videocamera's.
- Raak het oppervlak van de lens niet aan met uw vingers.
- Maak een back-up van uw data op de geheugenkaart voordat u deze voor het eerst in de camera gebruikt. Formatteer daarna de geheugenkaart.
- De extern geplaatste MicroSD kaart is gemaakt van precisie elektrische componenten. Data kan onder de volgende omstandigheden beschadigen of verloren gaan:
- 1. Onjuist gebruik van de geheugenkaart.
- 2. De geheugenkaart is gebogen, gevallen of gebutst.
- In contact geweest met een hoge temperatuur, vochtige omgeving of direct zonlicht.
- 4. Een elektrostatisch of elektromagnetisch veld bestaat rondom de geheugenkaart.
- De geheugenkaart is uitgenomen of de voeding is onderbroken terwijl de camera of de computer is verbonden met de geheugenkaart (bijvoorbeeld tijdens lezen, schrijven of formatteren).
- De metalen contacten van de geheugenkaart met vingers zijn aangeraakt.

envivo@teknihall.be

#### 

#### WAARSCHIIWING

De batterii van de actiecamera niet uit elkaar halen of blootstellen aan hitte of open vuur.

# VEEL GESTELDE VRAGEN

- ٧ De MicroSD kaart is geplaatst, maar de camera geeft de melding Card Error.
- A٠ Formatteer de MicroSD kaart en zora dat het bestandssysteem is ingesteld op FAT32.
- A: De maximale capaciteit van de MicroSD kaart is 128GB. Plaats een kleinere kaart
- v De videokwaliteit is niet aoed wanneer ik niet de bijgesloten microSD kaart aebruik.
- Controleer of de microSD kaart compatibel is met de actiecamera. A:
- A٠ Probeer een ander merk microSD kaart
- V: De camera laadt niet op.
- Zora dat de USB kabel correct is aangesloten. A:
- Probeer een andere USB poort op de PC/USB adapter. A:
- V: Een accessoire mist in de verpakking.
- A: Neem contact op met de helplijn voor ondersteuning.
- V: Het lukt niet om de camera als webcam te laten werken.
- De camera werkt niet met alle webcam software. Probeer een A: andere applicatie.
- V: De datum/tiidinstellina is verloren aeaaan.
- Als de batterij van de camera volledig is leeggeraakt zal de datum/ A: tiidinstelling verloren gagn.
- Wanneer de batterij is uitgenomen zal de datum/tijdinstelling A: verloren aaan.
- V: Is het mogelijk om een extra batterij aan te schaffen?
- A: Bel de helpliin voor informatie over het aanschaffen van een extra batterij.
- V: Miin telefoon kan niet verbinden via Bluetooth met de Bluetooth sluiterknop.
- A٠ Controleer of een ander Bluetooth apparaat verbonden is met de Bluetooth sluiterknop.
- v De camera werkt niet correct.
- A: Probeer de batterii te verwijderen en deze opnieuw te plaatsen.
- V: Het verbinden via Wi-Fi lukt, maar verbinden in de app lukt niet.
- Probeer om de Wi-Fi verbinding van de actiecamera te verwijderen A: van de telefoon en opnieuw te verbinden en het wachtwoord in te voeren

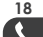

18 ENV-1614 03/485.63.51 TEKNIHALL SUPPORT

🌐 www.teknihall.be

#### VERWIJDERING

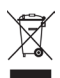

Elektrische en elektronische apparatuur (EEE) bevat materialen, delen en inhoud die gevaarlijk kunnen zijn voor het milieu en schadelijk voor de menselijke gezondheid als afval be-staande uit elektrische en elektronische apparatuur (WEEE) niet correct wordt weggegooid.

Apparaten die gemarkeerd zijn met het WEEE logo (te zien links), zouden niet met het huishoudafval wegge-gooid moeten worden. Neem contact op met uw lokale autoriteit op het gebied van afvalverwerking, aangezien zij in staat zullen zijn om u details te geven over de mogelijkheden voor recycling in uw omgeving.

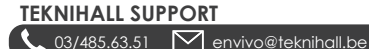

# EU Conformiteitsverklaring

| Wij                                       | A                               |                                                                            |  |
|-------------------------------------------|---------------------------------|----------------------------------------------------------------------------|--|
| Bedrijfsnaam:                             | Accession Aps                   |                                                                            |  |
| Postadres:                                | Vandmanden 34, Aalborg, Denmark |                                                                            |  |
| Postcode:                                 | 9200                            |                                                                            |  |
| Plaats:                                   | Aalborg                         |                                                                            |  |
| Telefoonnummer:                           | +45 7026 6696                   |                                                                            |  |
| E-Mail adres:                             | jz@accessionx.com               |                                                                            |  |
| Verklaren dat deze conf<br>product:       | formiteitsverklaring is ve      | verstrekt onder onze enige verantwoordelijkheid en hoort bij het volgende  |  |
| Apparaat model/Produ                      | uct: 4K Action                  | n Cam                                                                      |  |
| Type:                                     | 1614                            |                                                                            |  |
| Batch:                                    | PO-1614                         | 4                                                                          |  |
| Serienummer:                              | N/A                             |                                                                            |  |
| Ondonuora una do und                      | desing                          |                                                                            |  |
| Het onderwerp van de l                    | hierboven beschreven v          | verklaring is in conformiteit met de relevante EU harmonisatierichtlijnen: |  |
| REACH 1907/2006                           |                                 | 2011/65/EU Rohs Directive & amendment<br>directive 2015/863/EU             |  |
| 2014/53/EU RED Dire                       | ctive                           | Pahs                                                                       |  |
|                                           |                                 |                                                                            |  |
| De volgende geharmon                      | iseerde standaarden en          | technische specificaties zijn toegepast:                                   |  |
| ETSI EN 301 489-1 V2.1.1                  |                                 | UN/DOT 38.3                                                                |  |
| ETSI EN 301 489-17 V3.1.1                 |                                 | ZEK 01.4-08 and measured by GC MS                                          |  |
| ETSI EN 300 328 V2.1.                     | .1                              |                                                                            |  |
| EN 60950-1:2006+A1                        | 1:A1:2010+A12:2011+A2           | 2:2013                                                                     |  |
| Aangemelde instanti                       | ie (indien van toepassing       | <li>ag): 4 cijferig nummer van de aangemelde<br/>instantie:</li>           |  |
| N/A                                       |                                 |                                                                            |  |
| Aanvullende informatie<br>N/A             | 2:                              |                                                                            |  |
|                                           |                                 |                                                                            |  |
| Ondertekend voor en n<br>Aalborg, Denmark | amens: 15.01.2020               | Jian Zhou, Buying Director                                                 |  |
| Plaats van verstrekking                   | 2 Datum van<br>verstrekkin      | n Naam, functie, handtekening                                              |  |
|                                           |                                 |                                                                            |  |

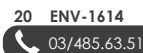

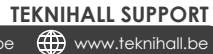

# envivo

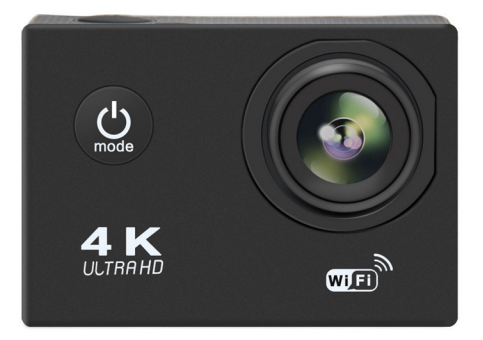

# **4K ACTION VIDEO CAMERA**

MODE D'EMPLOI ENV-1614

# SOMMAIRE

| DANS LA BOITE                             | 24  |
|-------------------------------------------|-----|
| ACCESSOIRES DE MONTAGE                    | 25  |
| Montage sur le vélo                       | .25 |
| Montage du Casque/Cadre                   | 25  |
| Support de voiture                        | 26  |
| Support flottant de caméra                | 26  |
| APERÇUE DU PRODUIT                        | 26  |
| COMMENCER                                 | 28  |
| Démarrage / arrêt                         | 28  |
| Enregistrer une vidéo                     | 28  |
| Enregistrement en mode voiture            | 28  |
| Mode Photo                                | 29  |
| Mode de Lecture                           | 29  |
| Paramètre                                 | 29  |
| Paramètres                                | 30  |
| INSÉRER LA BATTERIE                       | 31  |
| CHARGEMENT                                | 32  |
| Utilisation de la Carte Memoire           | 33  |
| CONNEXION À UN PC                         | 33  |
| Disque Amovible                           | 33  |
| Webcam                                    | 33  |
| Connexion HDMI                            | 34  |
| Ouverture et fermeture du boîtier étanche | 34  |
| UTILISER LE MODE WI-FI                    | 35  |
| Téléchargez l'application YUTUPro         | 35  |
| Se connecter avec un smartphone           | 35  |
| Première connexion                        | 35  |
| CARACTERISTIQUES                          | 36  |
| Attention                                 | 37  |
| FAQ                                       | 38  |
| DISPOSITION                               | 39  |
| DÉCLARATION DE CONFORMITÉ DE L'UE (DOC)   | 40  |

# TEKNIHALL SUPPORT

r

envivo@teknihall.be

ⓓ

#### DANS LA BOITE

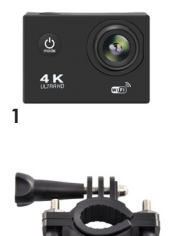

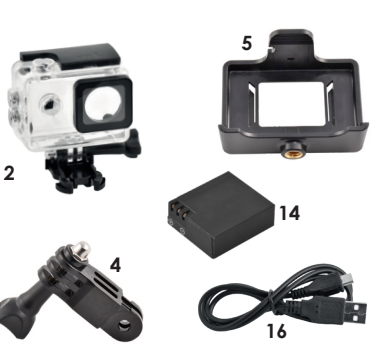

11

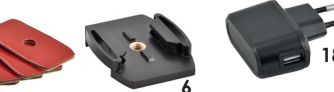

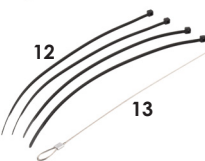

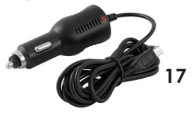

- 1. Caméra d'Action
- 2. Boîtier étanche
- 3. Support de Vélo avec vis
- 4. Adaptateur avec vis
- 5. Support de Caméra
- 6. Pied de caméra
- 7. 2x Sangles Velcro
- 8. 2x Sangles Textiles
- Casque / Cadre montable avec un trou de vis de 3/8

- 10. Support de voiture
- 11. Bande 3M
- 12. 4x bandes en plastique
- 13. Bande de métal
- 14. Batterie de 900 mAh
- 15. Micro SD Card 16 Go
- 16. Câble USB
- 17. Chargeur de voiture
- 18. Chargeur murale
- 19. Support flottant de caméra

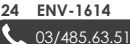

#### **TEKNIHALL SUPPORT**

envivo@teknihall.be

💮 www.teknihall.be

# ACCESSOIRES DE MONTAGE

# MONTAGE SUR LE VÉLO

- 1. Monter la Camera(1) dans le boîtier étanche(2)
- Monter l'Adaptateur(4) dans le boîtier étanche (2), et sécurisé le avec la grande vis.
- Monter le support de vélo(3) sur l'Adaptateur(4), et sécurisé le avec la petite vis.
- 4. Monter le support de vélo (3) sur le guidon de votre vélo.

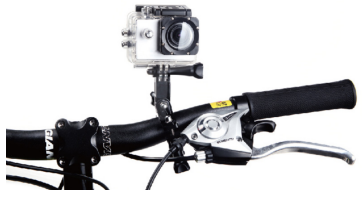

# MONTAGE DU CASQUE/CADRE

- Monter l'appareil photo (1) dans le boîtier étanche (2).
- Monter le support de caméra (6) sur le boîtier étanche (2), et le fixer avec la vis longue.
- Montez le support de la caméra (6) sur le Casque / Cadre (9) en appuyant le pied de caméra (6) vers l'arrière dans le Casque / Cadre (9).
- Maintenant, utiliser la bande 3M (11) dans le fond du Casque / Cadre (9), les sangles velcro (7), les sangles textiles (8) ou les bandes en plastique (12) pour fixer à un Cadre, Casque, etc.
- Pour libérer le pied de caméra (6) du Casque / Cadre (9), appuyez sur les pinces à l'arrière du pied de caméra (6) et le pousser vers l'avant.

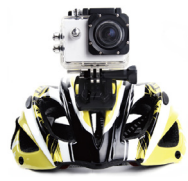

envivo@teknihall.be

#### 

#### SUPPORT DE VOITURE

- 1 Monter la caméra (1) sur le support de la caméra (5).
- 2. Monter le support de la caméra (5) sur le support de voiture (10).
- 3 Monter le support de voiture (10) sur le pare-brise de la voiture
- 4 Pour réaler l'anale, visser la vis supérieure et la vis de côté du support de voiture (10).
- Pour vous assurer que la caméra (1) ne s'éteigne pas. 5 insérer les câbles USB de chargeurs de voiture (17) dans la caméra (1) et le charaeur de voiture (17) dans la prise allume-ciaare 12V de la voiture.

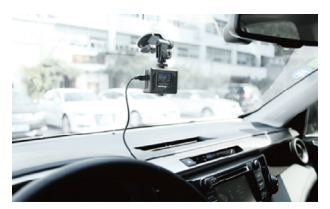

#### SUPPORT FLOTTANT DE CAMÉRA

- 1. Montez la caméra (1) dans le boîtier étanche (2)
- 2 Montez le support flottant de caméra (19) sur le boîtier
- étanche (2) et fixez-le avec la longue vis.

# APERCUE DU PRODUIT

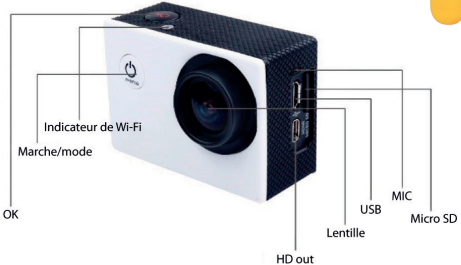

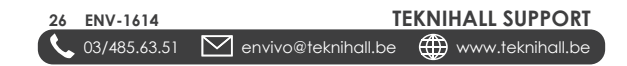

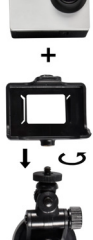

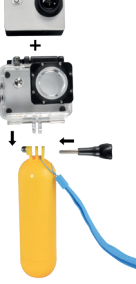

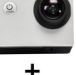

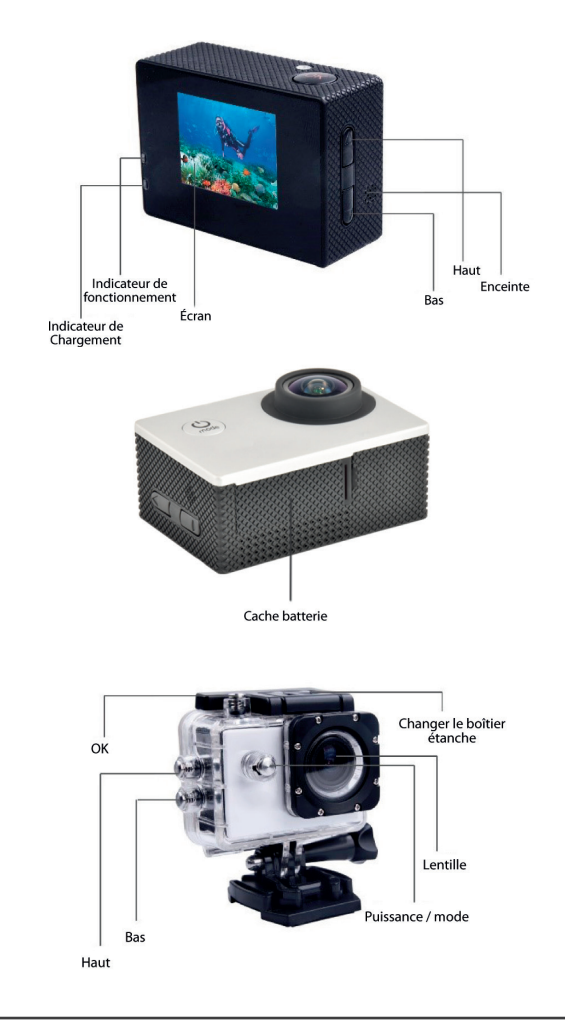

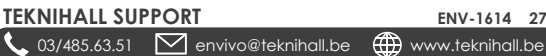

ENV-1614 27

# COMMENCER

# DÉMARRAGE / ARRÊT

- Cliquer sur le bouton Marche/Mode sur le devant de la caméra pour allumer la caméra.
- Pour éteindre la caméra, maintenez le bouton Marche/Mode pendant 3 secondes.

# ENREGISTRER UNE VIDÉO 🗔

- Insérer la Carte MicroSD.
- Appuyer sur le bouton Marche/Mode pour allumer la caméra.
- Cliquer sur le bouton Marche/Mode jusqu'à ce que l'icône de la vidéo soit visible dans le coin supérieur gauche, indiquant que l'appareil est en mode d'enregistrement vidéo.
- Pour démarrer l'enregistrement vidéo, cliquer sur le bouton OK sur le dessus de l'appareil, il va commencer à enregistrer. Cliquer sur le bouton OK pour arrêter l'enregistrement.
- Pour plus d'informations sur le menu des paramètres, allez au chapitre Paramètres.

Remarque: Si la fonction veille de l'écran est activée, il est encore possible de voir que l'appareil enregistre, l'indicateur LED au dessus et sur le côté clignote bleu lentement pendant l'enregistrement. Pour activer l'écran, appuyez sur le bouton OK. Appuyez à nouveau pour démarrer / arrêter l'enregistrement.

Remarque: Lors de l'enregistrement, la caméra d'action créera des fichiers supplémentaires utilisés par la caméra. Ces fichiers peuvent être supprimés et vous n'avez pas besoin de les enregistrer lors du transfert des fichiers sur un ordinateur.

# ENREGISTREMENT EN MODE VOITURE

En mode voiture, la caméra conserve l'enregistrement vidéo jusqu'à épuisement de sa batterie. Si l'appareil photo est connecté au chargeur de voiture inclus lors de l'enregistrement en mode voiture, il continuera à enregistrer à l'infini. La caméra enregistrera en boucle, ce qui signifie qu'elle effacera toujours les enregistrements les plus anciens afin de conserver les enregistrements les plus récents lorsque la mémoire est pleine.

envivo@teknihall.be

TEKNIHALL SUPPORT

💮 www.teknihall.be

- Avant d'enregistrer, activez le mode voiture dans la caméra d'action (voir la section Paramètres).
- Insérer une carte microSD.
- Cliquez sur le bouton Alimentation / Mode pour allumer l'appareil photo.

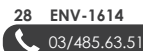

Remaraue: En mode de conduite, l'appareil photo s'allume automatiquement et commence à enregistrer lors du chargement et s'éteint automatiquement lorsque le chargement est retiré. Ainsi, lorsqu'il est connecté via le charaeur de voiture, l'appareil photo enreaistre lorsque la voiture roule et s'éteint lorsque la voiture est éteinte.

Avertissement: Ne réalez pas la boucle sur OFF en mode conduite. sinon l'enregistrement s'arrêtera lorsque la carte micro SD sera pleine.

#### MODE PHOTO

Dans le mode photo, il est possible de prendre des images, comme un appareil photo normal. Il est possible de basculer entre une aualité d'image de 12MP, 8MP, 5MP et 3MP dans ce mode.

- Insérer la Carte MicroSD
- Appuver sur le bouton Marche/Mode pour allumer la caméra.
- Cliquer sur le bouton Marche/Mode jusqu'à ce que l'icône 🖸 soit visible dans le coin supérieur aauche, indiauant aue l'appareil est en mode photo
- Pour prendre une photo, cliquer sur le bouton OK sur le dessus de l'appareil, il prendre une photo.

#### MODE DE LECTURE A / >

Dans le menu du mode de lecture, il est possible de lire les enregistrements vidéo et les photos prises.

- Cliquer sur le bouton Marche/Mode pour allumer la caméra.
- Cliquer sur le bouton Marche/Mode jusqu'à ce que l'icône > ou soit visible dans le coin supérieur aauche, indiauant aue l'appareil est en mode lecture.
- Utiliser les boutons Haut et Bas pour sélectionner la photo/vidéo que vous voulez voir
- Si c'est une vidéo, cliquer sur OK pour commencer la lecture de la vidéo. Cliquer sur le bouton **OK** pour lire / mettre en pause la vidéo. Cliauez sur les boutons Haut / Bas pour avancer et reculer rapidement la vidéo.
- Si vous souhaitez supprimer une vidéo ou une photo, maintenez la touche Bas enfoncée pendant 2-3 secondes, sélectionnez Confirmer, cliquez sur le bouton OK.

Remaraue: Pour auitter une lecture vidéo, mettez la vidéo en pause et appuvez sur le bouton Haut ou Bas.

#### PARAMÈTRE 🚟

Dans le menu des paramètres, il est possible de changer la qualité vidéo / photo pour le mode utilisé par la caméra, lorsaue le menu des réalages est entré. Il est également possible de modifier les paramètres généraux.

#### TEKNIHALL SUPPORT 03/485.63.51

ľ

- Cliquez sur le bouton Haut / Bas pour permuter entre les paramètres du menu.
- Entrez et confirmez avec la touche OK.
- Appuyez sur le bouton Marche/Mode pour quitter le paramètre sélectionné.

#### PARAMÈTRES

- (Video) Video Resolution Modifiez la résolution de la vidéo.
- (Photo) Image Size Modifiez la résolution de la photo.
- (Video) Time-lapse Définissez la fréquence à laquelle les images du film sont capturées. Lorsqu'il est lu à vitesse normale, le temps semble s'accélérer. Sélectionnez Désactivé pour l'enregistrement à vitesse normale.

Cette fonction peut être utilisée pour prendre en photo le climat, le changement de temps ou la floraison des fleurs.

 (Video) Loop Recording - Configurez la caméra pour enregistrer les fichiers toutes les 1, 3 ou 5 minutes. Lors de l'enregistrement en boucle, les fichiers les plus anciens sont automatiquement remplacés lorsque la carte micro SD est pleine. Réglez sur OFF pour ne pas écraser les anciens fichiers.

**Remarque:** l'enregistrement en boucle supprime le fichier en boucle le plus ancien lorsque la carte micro SD manque de mémoire. Ne supprimera pas les enregistrements photo ou sans boucle.

**Remarque:** Sera automatiquement réglé sur 3 min lorsque le Mode voiture est réglé sur ON.

- (Video) SlowRec Réglez-le sur ON pour enregistrer une vidéo au ralenti.
- (Video) Anti-shake Réglez sur ON pour réduire le tremblement des enregistrements vidéo.

Remarque: Ne fonctionne pas avec l'objectif réglé sur Large. Lorsqu'il est réglé sur ON, l'objectif est automatiquement réglé sur moyen.

 (Video/Photo) Lens angle - Définissez le commutateur des enregistrements / photos. Sélectionnez entre: Large, Moyen et Étroit.

**Remarque:** Le paramètre Large ne fonctionne pas avec l'Antitremblement réglé sur ON. Lorsque le réglage est sur Large, cela désactive automatiquement l'Anti-tremblement.

- (Photo) Shooting Timer Définissez le délai de prise de vue.
- (Photo) Burst Permet de prendre plusieurs photos en session rapide.
- (Video) MIC Allume ou éteint le microphone. Il est recommandé de

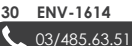

désactiver le microphone lorsque vous enregistrez avec le boîtier étanche.

- (Video / Photo) Exposure Réglez la quantité de lumière par unité de surface.
- (Video / Photo) ISO Paramètres du capteur de lumière. Défini par défaut sur auto.
- (Video/Photo) AWB Définissez la balance des blancs de la vidéo / photo. Par défaut, cette option est définie sur auto.
- (Video) Encode Mode Définissez l'encodage du format vidéo.
- (Video) HDR Activer / désactiver la fonction de plage dynamique élevée.
- (Video) WDR Large gamme dynamique. Permet à l'appareil photo d'enregistrer des enregistrements plus clairs sous une lumière vive et sombre.
- (Video/Photo) Scene Changez pour un enregistrement optimal de scène.
- (General) Rotate Retournez l'écran.
- (Vldeo) CarMode Permet d'activer ou de désactiver le mode voiture. Voir la section mode voiture pour plus d'informations.
- (Video/Photo) Light Frequency Régler 50Hz ou 60Hz pour la caméra d'action. Pour l'UE, il s'agit généralement de 50Hz.
- (General) Language Définissez la langue préférée.
- (General) Date-Time Réglez la date et l'heure sur l'appareil photo pour les horodatages.
- (Video / Photo) Date Stamp Définissez un tampon date sur les enregistrements photo / vidéo.
- (General) Screen Saver Définissez combien de minutes il faut avant que l'écran s'éteigne. Pour activer l'écran, cliquez sur n'importe quel bouton.
- Wi-Fi SSID Modifier le SSID et le mot de passe. Utilisez les boutons haut et bas pour modifier les paramètres, appuyez sur le bouton ok pour confirmer la sélection.
- (General) Auto Shut Off Définissez un nombre de minutes avant que la caméra d'action ne s'éteigne lorsqu'elle n'est pas utilisée. Il est recommandé de ne pas désactiver cette fonction, cela vous aiderait à économiser de l'énergie si vous n'utilisez pas l'appareil photo.
- (General) Format Formatez la carte microSD dans l'appareil photo. Cela effacera toutes les données de la carte microSD.
- (General) Default Settings Réinitialisez les paramètres par défaut de la caméra d'action.
- (General) Version Informations sur la version actuelle du firmware.

# INSÉRER LA BATTERIE

Ouvrez le couvercle de la batterie en poussant le verrou sur le côté et tirez le couvercle de la batterie à côté du verrou.

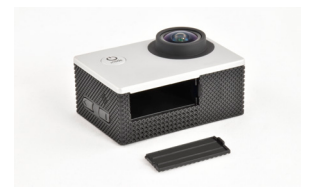

Insérez la batterie.

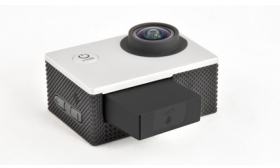

A présent remettez le cache de protection de la batterie.

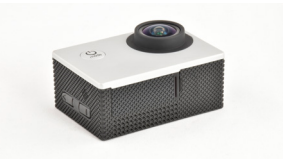

# CHARGEMENT

Lorsque votre appareil est à court de batterie, il est temps de le charger à nouveau, et cela peut être fait des façons suivantes.

- L'appareil photo peut être connecté au câble USB, qui devra être inséré dans le chargeur mural USB. Maintenant, connectez le chargeur mural dans la prise murale.
- Branchez le câble USB à la caméra, et l'autre extrémité du câble USB à un port USB disponible sur un ordinateur. De cette façon, vous serez également en mesure d'accéder à la carte microSD si elle est dans la caméra pendant la charge.
- La caméra peut également être chargée dans la voiture. Branchez le câble USB du chargeur de voiture à la caméra, et insérez le chargeur de voiture sur la prise allume-cigare 12V de la voiture.

envivo@teknihall.be

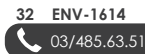

Remarque: La caméra d'action s'allume automatiquement quand il est connecté à l'alimentation.

Remarque: L'indicateur de charge clignotera pendant le chargement. Lorsqu'il est complètement chargé, l'indicateur de charge s'éteindra.

#### UTILISATION DE LA CARTE MEMOIRE

Pas de mémoire intégrée disponible dans cette caméra d'action. Assurez-vous d'insérer la carte microSD avant d'utiliser la caméra d'action. La taille maximale prise en charge de la carte MicroSD est de 128GB

- Insérez la carte MicroSD dans la fente de la carte sur le côté de la caméra d'action jusqu'à ce qu'elle soit verrouillée. Le haut de la carte MicroSD avec le texte doit être pointé le dans la même direction que l'écran LCD, lorsqu'il est inséré.
- Pour retirer la carte microSD, appuyez doucement sur le bout de la carte MicroSD vers l'intérieur et elle sortira.

**Remarque:** Merci de formater la carte MicroSD dans un ordinateur avant de l'utiliser. Vous pouvez également le formater dans les réglages de la caméra d'action.

# CONNEXION À UN PC

Lorsque la caméra est connectée à un PC, elle peut fonctionner avec deux modes différents, disque amovible et Webcam.

#### DISQUE AMOVIBLE

L'appareil peut fonctionner comme un disque amovible quand une carte MicroSD est insérée dans la caméra.

Branchez l'appareil à un port USB disponible sur votre ordinateur avec le câble USB fourni. La caméra d'action se met automatiquement en marche. Vous allez maintenant être en mesure d'accéder aux fichiers stockés sur la carte MicroSD dans la caméra.

#### WEBCAM

La caméra d'action peut fonctionner comme une webcam sur votre ordinateur.

Branchez l'appareil à un port USB disponible sur votre ordinateur avec le câble USB fourni. La caméra d'action s'allume automatiquement. Sélectionnez la caméra du PC, cliquez sur le bouton **OK** et l'affichage va maintenant montrer une icône de lentille et vous serez en mesure d'utiliser l'appareil comme une webcam sur votre PC.

Remarque: Pour utiliser la caméra d'action comme une webcam sur votre PC, vous devez utiliser le logiciel de la webcam, et il n'est pas fourni avec le produit. La caméra d'action n'est pas compatible avec tous les logiciels de la webcam.

#### CONNEXION HDMI

Vous pouvez connecter la caméra directement à une télévision pour visionner des vidéos et des photos stockées. Vous avez besoin d'un câble micro HDMI vers HDMI (non inclus) ou d'un adaptateur Micro HDMI vers HDMI (non inclus).

#### **OUVERTURE ET FERMETURE DU BOÎTIER ÉTANCHE**

Tirer vers le haut à l'avant de l'écran.

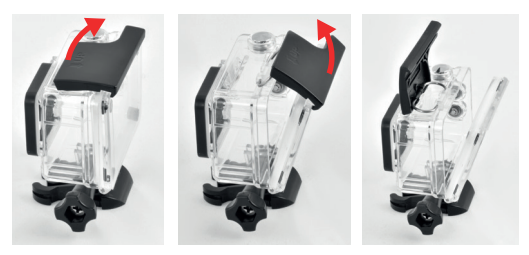

Pour verrouiller le boîtier étanche, cliquez sur le support de la coque LCD d'abord, et poussez ensuite le support vers le bas à l'avant du boîtier étanche.

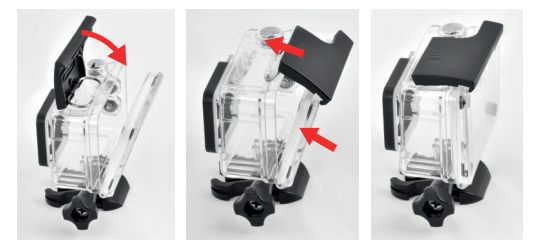

envivo@teknihall.be

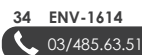

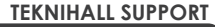

www.teknihall.be

# UTILISER LE MODE WI-FI

#### TÉLÉCHARGEZ L'APPLICATION YUTUPRO

Entrez dans l'App Store sur votre téléphone et recherchez «YUTUPro». Téléchargez l'application.

#### SE CONNECTER AVEC UN SMARTPHONE

Pour activer la fonction Wi-Fi sur la caméra d'action, appuyez sur le bouton haut de la caméra. Le Wi-Fi va démarrer et vous verrez le SSID et le mot de passe sera affiché à l'écran.

#### PREMIÈRE CONNEXION

- 1. Activer le Wi-Fi sur votre caméra d'action.
- 2. Allez dans les paramètres de votre téléphone.
- 3. Passez au Wi-Fi et activez le Wi-Fi sur votre téléphone.
- Sélectionnez la caméra dans la liste des connexions Wi-Fi disponibles et entrez le mot de passe.
- Sur certaines versions d'Android, un message contextuel vous demandant si vous souhaitez utiliser la connexion Wi-Fi, même en l'absence de connexion Internet, sélectionnez Oui.
- 6. Activer l'application YUTUPro.
- Appuyez sur le bouton «Connecter l'appareil photo» de l'application.

Vous devriez maintenant pouvoir enregistrer, prendre des photos, télécharger et supprimer des photos de la caméra d'action à l'aide de l'application.

**Remarque:** Vous pouvez modifier le SSID et le mot de passe sous Paramètres.

Visitez notre site Web pour un guide sur l'application YUTUPro.

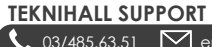

## CARACTERISTIQUES

| Objectif:                              | Objectif grand angle 140 °                                                                                                    |
|----------------------------------------|----------------------------------------------------------------------------------------------------|
| Options de Langues:                    | Anglais / Français / Néerlandais / Allemand /<br>Espagnol / Italien / Japonais / Chinois Simplifié /<br>Russe                   |
| Résolution des<br>Vidéos Enregistrées: | 4K @ 30FPS<br>2.7K @ 30FPS<br>1440P @ 60FPS<br>1440P @ 30FPS<br>1080P @ 30FPS<br>1080P @ 30FPS<br>720P @ 120FPS<br>720P @ 60FPS |
| Format Vidéo:                          | .MP4                                                                                                    |
| Format de Vidéos<br>Compressées:       | H.264<br>H.265                                                                                                    |
| Résolution des Photos:                 | 12MP / 8MP / 5MP / 3MP                                                                                                    |
| Stockage:                              | MicroSD max 128 Go - min 4 Go                                                                                                   |
| Conditions de la<br>carte micro SD:    | Classe 10 - taille minimale 4 Go<br>- taille maximale 128 Go                                                                    |
| Fréquence de la<br>Source Optique:     | 50Hz / 60Hz                                                                                                    |
| Interface USB:                         | USB2.0                                                                                                    |
| Capacité de la batterie:               | 900 mAh                                                                                                    |
| Temps de Charge:                       | Environ 3 heures                                                                                                    |
| Système d'exploitation<br>(OS):        | Windows XP/Vista/7/8/10/Mac OS                                                                                                  |
| Dimension:                             | 59*41*29 mm                                                                                                    |

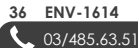

# INSTRUCTIONS DE SECURITE

Merci de lire les instructions de sécurité avant d'utiliser cette caméra pour un fonctionnement correct et sûr, de manière à l'amener à sa performance optimale et prolonger sa durée de vie.

- Ne pas exposer la caméra vidéo au soleil directement, ni pointer sa lentille à la lumière du soleil. Dans le cas contraire, le capteur d'image de la caméra vidéo peut être endommagé.
- Prenez bien soin de la caméra vidéo et empêchez les particules d'eau ou de sable de pénétrer dans la caméra vidéo quand elle est utilisée sur la plage ou près de l'eau, parce que l'eau, les particules de sable, de poussière ou d'un composant contenant du sel peuvent endommager la caméra vidéo.
- Prenez soin de la caméra vidéo et protégez là des matériaux de poussière et chimiques. Placez-la dans un endroit frais, sec et bien aéré. Ne pas placer la caméra vidéo à haute température, dans un lieu humide ou poussièreux pour éviter les dommages sur la caméra vidéo.
- Veillez à utiliser la caméra vidéo régulièrement pendant un stockage à long terme. Merci de vérifier si la caméra vidéo peut fonctionner normalement avant de l'utiliser.
- Si la saleté ou des tâches se sont accumulées sur la caméra vidéo ou sur son objectif, utilisez un chiffon doux, propre et sec pour essuyer délicatement. Si la caméra vidéo ou sa lentille est colorée avec des particules de sable, souffler dessus doucement. Ne pas utiliser un chiffon pour essuyer arbitrairement. Sinon, il peut rayer la surface de la caméra vidéo ou de son objectif.
- S'il est nécessaire de nettoyer la surface de la caméra, il faut tout d'abord souffler la poussière de sable accumulée sur cette surface, puis essuyez l'appareil délicatement avec un chiffon ou un tissu applicable à l'équipement optique. Merci d'utiliser l'agent de nettoyage de la caméra vidéo pour essuyer si nécessaire. Ne pas utiliser de solvant organique pour nettoyer la caméra vidéo.
- Ne touchez pas la surface de la lentille avec les doigts.
- Merci de sauvegarder les données si la carte mémoire à l'intérieur de cet appareil numérique est utilisée pour la première fois. Après cela, formater la carte mémoire de cette caméra vidéo à un moment donné.
- La carte Micro SD installée à l'extérieur est fabriquée à partir de composants électroniques précis. Les données peuvent être perdues ou endommagées dans les circonstances suivantes:
- 1. Une mauvaise utilisation de la carte mémoire.
- 2. La carte mémoire est pliée, tombée ou a reçue un choc.
- A été placé sous haute température ou dans un environnement humide ou exposer au soleil directement.
- Un champ électrostatique ou électromagnétique existe autour de la carte mémoire.
- Cette carte mémoire est retirée ou l'alimentation est interrompue lorsque cet appareil ou l'ordinateur est connecté à la carte mémoire (par exemple lors de la lecture, l'écriture et la mise en forme).
- Appuyez sur la surface de la carte de mémoire de contact métallique avec les doigts ou des matériaux métalliques.

# TEKNIHALL SUPPORT

03/485.63.51

envivo@teknihall.be

ENV-1614 37

#### ATTENTION

Ne pas démonter, exposer, exposer à la chaleur ou à des flammes nues la batterie de la caméra d'action.

# FAQ

- Q: La carte MicroSD est insérée, mais la caméra affiche Erreur de la carte.
- R: Formater la carte MicroSD et assurez-vous que le système de fichiers sur la carte est FAT32.
- R: La taille maximale de la carte MicroSD est de 128 Go, veuillez insérer une carte MicroSD plus petite.
- Q: La qualité vidéo n'est pas bonne lorsque vous n'utilisez pas la carte microSD fournie.
- R: Vérifiez que la carte microSD est compatible avec la caméra d'action.
- R: Essayez d'utiliser une carte micro SD de marque.
- Q: La caméra d'action ne se charge pas.
- R: Assurez-vous que le câble USB est connecté correctement.
- R: Essayez un autre port USB de l'adaptateur PC / USB.
- Q: Il manque un accessoire dans le paquet.
- R: Merci de contacter la ligne d'aide pour l'assistance.
- Q: Je n'arrive pas à utiliser l'appareil photo en tant que Webcam.
- R: Veuillez noter que l'appareil photo ne fonctionnera pas avec tous les logiciels de webcam, essayez un autre logiciel.
- Q: La date / heure est réinitialisée.
- R: Si la caméra est complètement vidée, la date / heure est réinitialisée.
- R: Si la batterie est retirée, la date / heure est réinitialisée.
- Q: Est-il possible d'acheter une batterie supplémentaire?
- R: Veuillez appeler le support pour obtenir des informations sur la façon d'acheter une batterie supplémentaire.
- **Q:** Mon téléphone ne peut pas établir de connexion Bluetooth avec le déclencheur Bluetooth.
- R: Vérifiez qu'aucun autre périphérique Bluetooth n'est connecté au déclencheur Bluetooth.
- Q: L'appareil photo ne fonctionne pas correctement.
- R: Essayez de retirer la batterie et de l'insérer à nouveau.
- Q: Ca se connecte au Wi-Fi mais ça ne démarre pas sur l'application.
- R: Essayez de supprimer la connexion Wi-Fi de la caméra d'action du téléphone et de la rajouter avec un mot de passe.

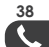

# DISPOSITION

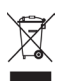

L'équipement électrique et électronique (EEE) contient des matières, parties et substances qui peuvent être dangereuses pour l'environnement et nocif pour la santé humaine si les déchets d'équipement électrique et électronique (WEEE) ne sont pas gérés correctement.

Les équipements marqués du logo WEEE (comme celui à gauche), ne doivent pas être jetés avec vos déchets domestiques. Contactez votre bureau local de gestion des déchets car ils ont la possibilité de vous donner des détails concernant les possibilités de recyclage dans votre région.

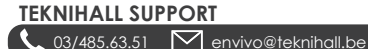

# Déclaration de conformité de l'UE (DoC)

| Nom de la compagnie :<br>Adresse postal :<br>Code Postal :<br>Ville :<br>Numéro de<br>telephone :<br>Adresse E-Mail :<br>déclare que la déclarati<br>Modèle d'appareil / Proc<br>Type :<br>Lot : | Accession ApS<br>Vandmanden 34, Aalborg, D<br>9200<br>Aalborg<br>+45 7026 6696<br><u>iz@accessionx.com</u><br>on de conformité est émise | enmark                                                        |
|----------------------------------------------------------------------------------------------------|----------------------------------------------------------------------------------------------------|---------------------------------------------------------------|
| Adresse postal :<br>Code Postal :<br>Ville :<br>Numéro de<br>telephone :<br>Adresse E-Mail :<br>déclare que la déclarati<br>Modèle d'appareil / Prot<br>Type :<br>Lot :                          | Vandmanden 34, Aalborg, D<br>9200<br>Aalborg<br>+45 7026 6696<br>iz@accessionx.com<br>on de conformité est émise t                       | eenmark                                                       |
| Code Postal :<br>Ville :<br>Numéro de<br>telephone :<br>Adresse E-Mail :<br>déclare que la déclarati<br>Modèle d'appareil / Proo<br>Type :<br>Lot :                                              | 9200<br>Aalborg<br>+45 7026 6696<br>iz@accessionx.com<br>on de conformité est émise                                                      |                                                               |
| Ville :<br>Numéro de<br>telephone :<br>Adresse E-Mail :<br><b>déclare que la déclarati</b><br>Modèle d'appareil / Proc<br>Type :<br>Lot :                                                        | Aalborg<br>+45 7026 6696<br>jz@accessionx.com<br>on de conformité est émise                                                              |                                                               |
| Numéro de<br>telephone :<br>Adresse E-Mail :<br><b>déclare que la déclarati</b><br>Modèle d'appareil / Proc<br>Type :<br>Lot :                                                                   | +45 7026 6696<br><u>iz@accessionx.com</u><br>on de conformité est émise                                                                  |                                                               |
| Adresse E-Mail :<br><b>déclare que la déclarati</b><br>Modèle d'appareil / Proc<br>Type :<br>Lot :                                                                                               | iz@accessionx.com                                                                                                    |                                                               |
| <b>déclare que la déclarati</b><br>Modèle d'appareil / Proc<br>Type :<br>Lot :                                                                                                    | on de conformité est émise                                                                                                    |                                                               |
| Modèle d'appareil / Prod<br>Type :<br>Lot :                                                                                                    | Alf Antina Care                                                                                                    | sous notre seule responsabilité et appartient au produit suiv |
| Type :<br>Lot :                                                                                                    | uit : 4K Action Cam                                                                                                    | 1                                                             |
| Lot :                                                                                                    | 1614                                                                                                    |                                                               |
|                                                                                                    | PO-1614                                                                                                    |                                                               |
| Numéro de série :                                                                                                    | N/A                                                                                                    |                                                               |
| Objet de la déclaration                                                                                                    |                                                                                                    |                                                               |
| L'objet de la déclaration                                                                                                    | décrite ci-aessus est conto                                                                                                    | rme a la legislation of narmonisation applicable de l'Union : |
| REACH 1907/2006                                                                                                    |                                                                                                    | 2011/65/EU Rohs Directive & amendment                         |
| 2014/53/EU RED Direction                                                                                                    | /e                                                                                                    | Pahs                                                          |
| Los pormos et spécificat                                                                                                    | ions tachniquas harmonisá                                                                                                    | er suivanter ont été annliquéer -                             |
| ETSLEN 301 489-1 V2.1.1                                                                                                    |                                                                                                    | UN/DOT 38.3                                                   |
| ETSI EN 301 489-17 V3.1.1                                                                                                    |                                                                                                    | ZEK 01.4-08 and measured by GC MS                             |
| ETSI EN 300 328 V2.1.1                                                                                                    |                                                                                                    |                                                               |
| EN 60950-1:2006+A11:A                                                                                                    | 1:2010+A12:2011+A2:2013                                                                                                    |                                                               |
| Organisme notifié (le ca<br>N/A                                                                                                    | as échéant) :                                                                                                    | Numéro d'organisme notifié à 4 chiffres :                     |
| Information additionnel                                                                                                    | lle :                                                                                                    |                                                               |
|                                                                                                    |                                                                                                    |                                                               |
|                                                                                                    |                                                                                                    |                                                               |
| Signé pour et au nom de<br>Aalborg, Denmark                                                                                                    | 15.01.2020                                                                                                    | Jian Zhou, Buving Director                                    |

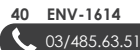

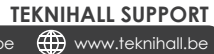

envivo@teknihall.be

# envivo

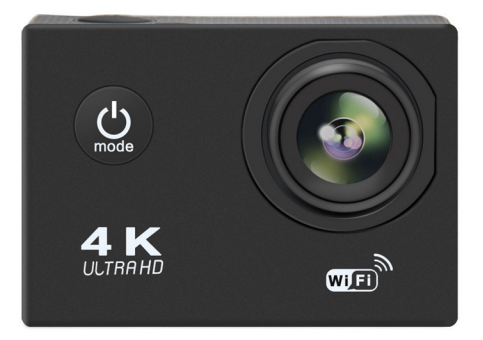

# **4K ACTION VIDEO CAMERA**

BEDIENUNGSANLEITUNG ENV-1614

# INHALT

| INHALT DER BOX                                  | 44         |
|-------------------------------------------------|------------|
| BEFESTIGUNGZUBEHÖR                              | 45         |
| Fahrradhalterung                                | 45         |
| Helm-/Bretthalterung                            | 45         |
| Fahrzeughalterung                               | 46         |
| Schwimmende Kamerahalterung                     | 46         |
| PRODUKTÜBERSICHT                                | 46         |
| ERSTE SCHRITTE                                  | 48         |
| Einschalten/Ausschalten                         | 48         |
| Videoaufnahmemodus                              | 48         |
| Aufzeichnung im Fahrzeugmodus                   | 48         |
| Fotomodus                                       | 49         |
| Wiedergabemodus                                 | 49         |
| Einstellungen                                   | 49         |
| Einstellungsmöglichkeiten                       | 50         |
| EINSETZEN DES AKKUS                             | 51         |
| AUFLADEN                                        | 52         |
| Benutzung der Speicherkarte                     | 53         |
| ANSCHLUSS AN DEN PC                             | 53         |
| Wechseldatenträger                              | 53         |
| Webkamera                                       | 53         |
| HDMI-Anschluss                                  | 54         |
| Öffnen und schließen des wasserdichten Gehäuses | 54         |
| NUTZUNG DES WI-FI-MODUS                         | 55         |
| Herunterladen der YUTUPro App                   | 55         |
| Verbindung über ein Smartphone                  | 55         |
| Erstmalige Verbindung                           | 55         |
| TECHNISCHE DATEN                                | 56         |
| Achtung                                         | 58         |
| HAUFIG GESTELLTE FRAGEN (FAQ)                   | 58         |
| ENTSORGUNG                                      | 59         |
|                                                 | <i>(</i> 0 |
| EU-KONFORMITAISERKLARUNG                        | 60         |

# TEKNIHALL SUPPORT

ENV-1614 43

envivo@teknihall.be

#### INHALT DER BOX

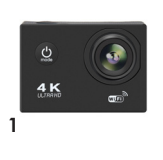

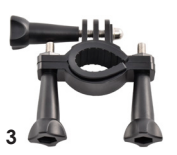

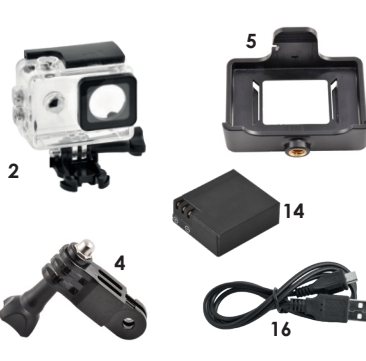

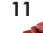

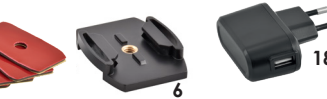

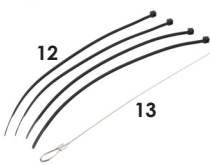

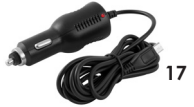

- 1. Action Camera
- 2. Wasserdichtes Gehäuse
- 3. Fahrradhalterung mit Schraube
- 4. Adapter mit Schraube
- 5. Kamerahalterung
- 6. Kamerastativ
- 7. 2x Velcobänder
- 8. 2x Textilbänder
- Helm-/Bretthalterung mit 3/8-Schraubenloch

- 10. Fahrzeughalterung
- 11. 3M Klebeband
- 12. 4x Kunststoffstreifen
- 13. Metallstreifen
- 14. 900 mAh Akku
- 15. 16GB microSD-Karte
- 16. USB-Ladekabel
- 17. Fahrzeugladegerät
- 18. Ladegerät für die Steckdose
- 19. Schwimmende Kamerahalterung

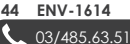

TEKNIHALL SUPPORT

envivo@teknihall.be

💮 www.teknihall.be

19

# BEFESTIGUNGZUBEHÖR

#### FAHRRADHALTERUNG

- Setzen Sie die Kamera (1) in das wasserdichte Gehäuse (2).
- Befestigen Sie den Adapter (4) an dem wasserdichten Gehäuse (2) und sichern Sie ihn mit der langen Schraube.
- Befestigen Sie die Fahrradhalterung (3) an den Adapter (4) und sichern Sie ihn mit der kurzen Schraube.
- 4. Befestigen Sie die Fahrradhalterung (3) an den Lenker Ihres Fahrrads.

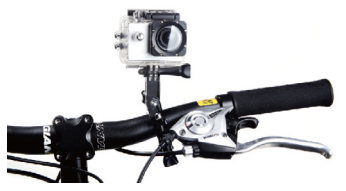

#### HELM-/BRETTHALTERUNG

- Setzen Sie die Kamera (1) in das wasserdichte Gehäuse (2).
- Befestigen Sie das Kamerastativ (6) an das wasserdichte Gehäuse (2) und sichern Sie es mit der langen Schraube
- Befestigen Šie das Kamerastativ (6) an der Helm-/Bretthalterung (9), indem Sie das Kamerastativ (6) rückwärts in die Helm-/ Bretthalterung (9) schieben.
- Kleben Sie nun das 3M Klebeband (11) an die Unterseite der Helm-/Bretthalterung (9), oder verwenden Sie die Velcobänder (7), die Textilbänder (8) oder die Kunststoffstreifen (12), um es an dem Helm. Brett, etc. zu befestigen.
- Um das Kamerastativ (6) von der Helm-/ Bretthalterung (9) zu lösen, drücken Sie die Klemmen auf der Rückseite des Kamerastativs (6) zusammen und schieben Sie es nach vorne.

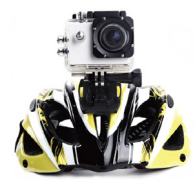

envivo@teknihall.be

#### 

#### FAHRZEUGHALTERUNG

- 1. Setzen Sie die Kamera (1) in die Kamerahalterung (5)
- 2. Befestigen Sie die Kamerahalterung (5) an der Fahrzeughalterung (10)
- 3. Befestigen Sie die Fahrzeughalterung (10) an der Windschutzscheibe des Fahrzeugs.
- Drehen Sie zum Einstellen des Winkels der Fahrzeughalterung (10) an der oberen und der seitlichen Schraube
- Um sicherzustellen, dass der Kamera (1) nicht der Strom ausgeht, stecken Sie das USB-Kabel in die Kamera (1) und das Autoladegerät (17). Stecken Sie das Autoladegerät (17) in den 12-V-Zigarettenanzünderanschluss im Fahrzeug.

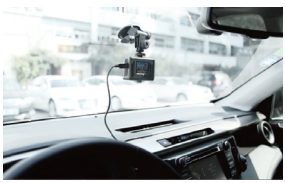

#### SCHWIMMENDE KAMERAHALTERUNG

PRODUKTÜBERSICHT

- 1. Setzen Sie die Kamera (1) in das wasserdichte Gehäuse (2)
- Befestigen Sie den schwimmenden Kamerahalter (19) an dem wasserdichten Gehäuse (2) und sichern Sie es mit der langen Schraube

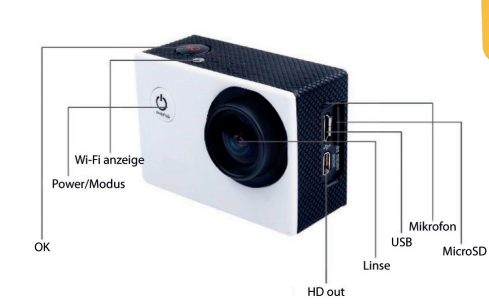

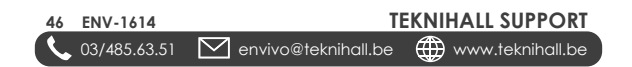

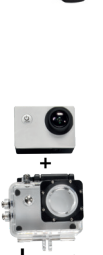

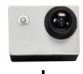

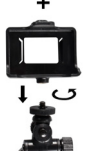

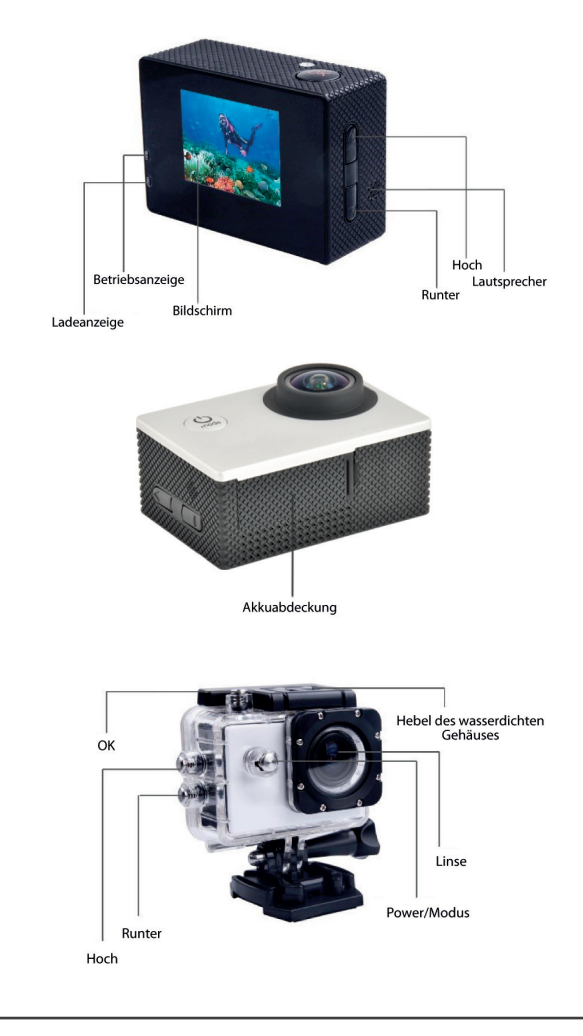

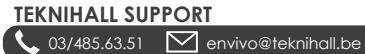

ENV-1614 47

ⓓ

### ERSTE SCHRITTE

#### EINSCHALTEN/AUSSCHALTEN

- Um die Kamera einzuschalten, halten Sie die Power/Modus-Taste 3 Sekunden lang gedrückt.
- Um die Kamera auszuschalten, halten Sie die Power/Modus-Taste 3 Sekunden lang gedrückt.

#### VIDEOAUFNAHMEMODUS

- Setzen Sie die microSD-Karte ein
- Um die Kamera einzuschalten, halten Sie die Power/Modus-Taste gedrückt
- Klicken Sie auf die Power/Modus-Tatse, bis das 15ymbol in der linken oberen Ecke angezeigt wird. Die Kamera befindet sich nun im Videoaufnahmemodus.
- Um die Videoaufnahme zu starten, klicken Sie auf die OK-Taste oben auf der Kamera und die Aufnahme beginnt. Klicken Sie erneut auf die OK-Taste, um die Aufnahme zu beenden.
- In dem Kapitel Einstellungen finden Sie weitere Aufnahmeoptionen.

Hinweis: Wenn der Bildschirmschoner aktiviert ist, ist es immer noch möglich zu sehen, ob die Kamera aufzeichnet, da die blaue LED-Anzeige an der Seite blinkt. Um den Bildschirm zu aktivieren, drücken Sie die OK-Taste. Drücken Sie erneut die OK-Taste, um die Aufnahme zu stoppen/starten.

Hinweis: Bei der Aufnahme erzeugt die Kamera zusätzliche Dateien. Diese Dateien können gelöscht werden und müssen nicht auf einen Computer übertragen und gespeichert werden.

#### AUFZEICHNUNG IM FAHRZEUGMODUS

Im Fahrzeugmodus zeichnet die Kamera solange auf, bis der Akku leer ist. Wenn die Kamera während der Aufzeichnung im Fahrzeugmodus an das mitgelieferte Fahrzeugladegerät angeschlossen ist, zeichnet die Kamera unendlich lange auf. Die Kamera zeichnet in einer Schleife auf, löscht immer die ältesten Aufzeichnungen und behält die neuesten Aufzeichnungen. Die Schleifenaufzeichnung beginnt, wenn der Speicher voll ist.

- Setzen Sie vor der Aufnahme den Fahrzeugmodus der Kamera auf EIN (siehe Einstellungen).
- Setzen Sie die microSD-Karte ein.
- Klicken Sie auf die Power/Modus-Taste, um die Kamera einzuschalten.

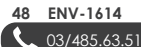

Hinweis: Die Kamera schaltet sich im Fahrzeugmodus automatisch ein und beginnt mit der Aufnahme, falls die Kamera an eine Aufladequelle angeschlossen ist. Die Kamera schaltet sich automatisch aus, wenn sie von der Aufladequelle entfernt wird. Wenn die Kamera über das Autoladegerät angeschlossen ist, zeichnet sie auf, wenn das Auto eingeschaltet wird, und schaltet sich aus, wenn das Auto ausgeschaltet wird.

Warnung: Setzen Sie den Schleifemodus im Fahrzeugmodus nicht auf AUS, da sonst die Aufnahme gestoppt wird, wenn die microSD-Karte voll ist.

#### FOTOMODUS 🙆

Im Fotomodus ist es möglich, wie bei einer herkömlichen Kamera Standbilder zu machen. In diesem Modus ist es möglich, die Bildqualität zwischen 12MP, 8MP, 5MP und 3MP zu wechseln.

- Setzen Sie die microSD-Karte ein.
- Halten Sie die Power/Modus-Taste gedrückt, um die Kamera einzuschalten.
- Klicken Sie auf die Power/Modus-Taste, bis das O Symbol in der linken oberen Ecke anzeigt wird. Die Kamera befindet sich nun im Fotomodus.
- Um ein Foto zu machen, klicken Sie oben auf der Kamera auf die OK-Taste.

#### WIEDERGABEMODUS 🎿 / 🕨

Im Wiedergabemodus ist es möglich, die aufgenommenen Videos abzuspielen und gemachten Fotos anzuzeigen.

- Klicken Sie auf die Power/Modus-Taste, um die Kamera einzuschalten.
- Klicken Sie auf die Power/Modus-Taste, bis das > oder das Symbol in der linken oberen Ecke anzeigt wird. Die Kamera befindet sich nun im Wiedergabemodus.
- Wählen Sie mit den Tasten Hoch oder Runter das Video/Foto aus, welches Sie sehen möchten.
- Wenn es sich um ein Video handelt, klicken Sie auf OK, um die Wiedergabe zu starten. Klicken Sie nochmal auf die OK-Taste, um das Video anzuhalten. Klicken Sie auf die Tasten Hoch oder Runter, um das Video vor- oder zurückzuspulen.
- Wenn Sie ein Video oder Foto löschen möchten, halten Sie die Taste Runter 2-3 Sekunden lang gedrückt, klicken Sie auf Bestätigen und dann auf die OK-Taste.

Hinweis: Um die Wiedergabe eines Videos zu beenden, halten Sie das Video an und drücken Sie die Tatse Hoch oder Runter.

#### EINSTELLUNGEN 😅

In den Einstellungen ist es möglich, die Video-/Fotoqualität in dem sich die Kamera zur Zeit befindet zu ändern. Zudem können allgemeine Einstellungen geändert werden.

envivo@teknihall.be

# TEKNIHALL SUPPORT

ENV-1614 49 www.teknihall.be

- Verwenden Sie die Hoch oder Runter Taste, um zwischen den verschiedenen Einstellungen zu wechseln.
- Klicken Sie die OK-Taste, um die Einstellung zu bestätigen.
- Drücken Sie die Power/Modus-Taste, um die gewählte Einstellung zu verlassen.

#### EINSTELLUNGSMÖGLICHKEITEN

- (Video) Video Resolution Ändern Sie die Auflösung des Videos
- (Foto) Image Size Ändern Sie die Auflösung des Fotos
- (Video) Time-lapse Legen Sie die Frequenz fest, mit der Filmbilder aufgenommen werden sollen. Bei der Wiedergabe in normaler Geschwindigkeit wird das Video viel schneller abgespielt. Möchten Sie in normaler Geschwindigkeit aufnehmen, Schalten Sie den Modus aus.

Diese Funktion kann verwendet werden, um z.B. den Wetterwechsel oder das Blühen von Blumen zu fotografieren.

 (Video) Loop Recording - Die Kamera kann so eingestellt werden, dass sie in Intervallen von 1, 3 oder 5 Minuten aufzeichnet.
 Bei der Schleifenaufzeichnung werden die ältesten Dateien automatisch überschrieben, wenn die microSD-Karte voll ist. Wenn Sie diese Einstellung auf AUS setzen, werden ältere Dateien nicht überschrieben.

Hinweis: Bei der Schleifenaufzeichnung wird die älteste Datei gelöscht, wenn die microSD-Karte voll ist. Es werden keine Foto- oder "nicht" Schleifenaufzeichnung gelöscht.

Hinweis: Wird automatisch auf 3 Minuten eingestellt, wenn Fahrzeugmodus eingeschaltet ist.

- (Video) SlowRec Eingeschaltet werden Videos in Zeitlupe aufgenommen.
- (Video) Anti-shake Eingeschaltet wird das Verwackeln von Videoaufnahmen reduziert.

Hinweis: Funktioniert nicht, wenn der Linsenwinkel auf Weitwinkel eingestellt ist. Eingeschaltet wird der Linsenwinkel automatisch auf Medium gestellt.

 (Video/Foto) Lens angle - Legen Sie den Winkel der Videoaufnahmen/ Fotos fest. Wählen Sie zwischen: Weit, Mittel und Schmal

Hinweis: Die Weitwinkelfunktion funktioniert nicht, wenn Anti-Shake eingeschaltet ist. Wenn die Weitwinkelfunktion eingeschaltet wird, wird Anti-Shake automatisch ausgeschaltet.

(Foto) Shooting Timer - Verzögerung f
ür die Bildaufnahme einstellen

envivo@teknihall.be

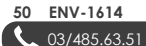

TEKNIHALL SUPPORT

🌐 www.teknihall.be

- (Foto) Burst Mehrere Fotos in schneller Abfolge aufnehmen
- . (Video) MIC – Um das Mikrofon EIN oder AUS zuschalten. Es wird empfohlen, das Mikrofon AUS zuschalten, wenn die Kamera in dem wasserdichten Gehäuse ist.
- (Video / Foto) Exposure Lichtmenge pro Fläche einstellen. .
- (Video/Foto) ISO Finstellungen des Lichtsensors, Standardmäßig auf automatisch eingestellt.
- (Video/Foto) AWB Stellen Sie den Weißabaleich für das Video/Foto . ein. Standardmäßia ist dieser auf automatisch eingestellt.
- (Video) Encode Mode Verschlüsselung für das Videoformat setzen.
- (Video) HDR Hohen Dynamikbereich Aktivieren/Deaktivieren. •
- (Video) WDR Weiter Dynamikbereich, Ermöglicht es der Kamera, . klarere Aufnahmen bei hellem und dunklem Licht aufzunehmen.
- . (Video/Foto) Scene - Änderuna für optimale Szenenaufnahme vornehmen
- (Allaemein) Rotate Drehen Sie den Bildschirm auf den Kopf.
- (Video) CarMode Stellen Sie den Fahrzeuamodus auf EIN oder AUS. Weitere Informationen finden Sie im Abschnitt Fahrzeugmodus.
- (Video/Foto) Light Frequency Stellen Sie 50Hz oder 60Hz für die . Kamera ein. Für die EU ist dies typischerweise 50Hz.
- (Allaemein) Language Stellen Sie die bevorzugte Sprache ein.
- (Allaemein) Date-Time Einstellung des Datums und der Uhrzeit für den . 7eitstempel.
- (Video / Photo) Date Stamp Setzen Sie den Datumsstempel auf das Foto/Video.
- Wi-Fi SSID SSID und Passwort ändern. Verwenden Sie die Tasten Hoch oder Runter, um die Einstellungen zu ändern. Drücken Sie die OK-Taste, um die Auswahl zu bestätigen.
- (Allgemein) Screen Saver Legen Sie fest, wie viele Minuten bis zur Ausschaltung des Bildschirms vergehen sollen. Um den Bildschirm zu aktivieren, klicken Sie auf eine beliebige Taste.
- (Allaemein) Auto Shut Off Anzahl der Minuten die vergehen sollen, • bevor sich die Kamera nach der Nichtbenutzung ausschaltet. Um Energie zusparen, wird empfohlen diese Funktion nicht auszuschalten.
- (Allaemein) Format Formatieren Sie die microSD-Karte in der Kamera. Dadurch werden alle Daten auf der microSD-Karte gelöscht.
- (Allaemein) Default Settinas Setzen Sie die Kamera auf die Standardeinstellungen zurück.
- (Allgemein) Version Informationen über die aktuelle Version der Firmware

# EINSETZEN DES AKKUS

Öffnen Sie den Akkufachdeckel, indem Sie die Akkufachdeckelverriegelung nach innen drücken und den Akkufachdeckel neben der Akkufachdeckelverriegelung nach außen ziehen.

envivo@teknihall.be

#### TEKNIHALL SUPPORT 03/485.63.51

 $\sim$ 

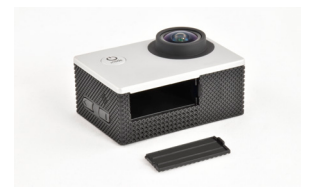

Setzen Sie das Akku ein.

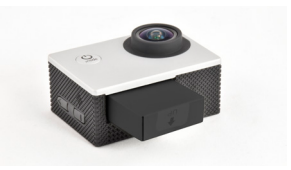

Befestigen Sie nun den Akkufachdeckel wieder.

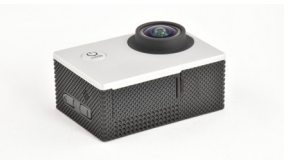

# AUFLADEN

Wenn der Kamera die Energie ausgeht, ist es an der Zeit, sie wieder aufzuladen. Das kann auf eine der folgenden Arten geschehen.

- Die Kamera kann an das USB-Kabel angeschlossen werden, welches in den USB-Adapter eingesteckt werden muss. Stecken Sie nun den USB-Adapter in die Steckdose.
- Stecken Sie das USB-Kabel in die Kamera und das andere Ende des USB-Kabels an einen USB-Anschluss an einem Computer. Auf diese Weise können Sie auch auf die microSD-Karte zugreifen, wenn sie sich während des Ladevorgangs in der Kamera befindet.
- Die Kamera kann auch im Fahrzeug aufgeladen werden. Schließen Sie das USB-Kabel vom Fahrzeugladegerät an die Kamera an und stecken Sie das Fahrzeugladegerät in den 12V-Zigarettenanzünderanschluss des Fahrzeugs.

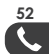

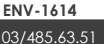

envivo@teknihall.be

Hinweis: Die Kamera schaltet sich automatisch ein, wenn sie an die Energieversorgung angeschlossen wird.

Hinweis: Die Ladeanzeige leuchtet während des Ladevorgangs rot auf. Wenn der Akku vollständig aufgeladen ist, erlischt die Ladeanzeige.

#### BENUTZUNG DER SPEICHERKARTE

In dieser Kamera ist kein eingebauter Speicher verfügbar. Legen Sie unbedingt eine microSD-Karte ein, bevor Sie die Kamera verwenden. Die maximal unterstützte Größe der microSD-Karte beträgt 128 GB.

- Schieben Sie die microSD-Karte in den Kartenschlitz an der Seite der Kamera, bis sie verriegelt ist. Die Oberseite der microSD-Karte mit dem Text muss beim Einsetzen in die gleiche Richtung wie das LCD-Display zeigen.
- Um die microSD-Karte zu entnehmen, drücken Sie das Ende der microSD-Karte vorsichtig nach innen und sie springt heraus.

Hinweis: Bitte formatieren Sie die microSD-Karte an einem Computer, bevor Sie die microSD-Karte in Gebrauch nehmen. Sie können die microSD-Karte auch in der Kamera formatieren.

# ANSCHLUSS AN DEN PC

Wenn die Kamera an einen PC angeschlossen ist, kann sie in zwei verschiedenen Modi arbeiten: Wechseldatenträger und Webkamera.

#### WECHSELDATENTRÄGER

Die Kamera kann als Wechseldatenträger arbeiten, wenn eine microSD-Karte in die Kamera eingesetzt wird.

Schließen Sie die Kamera mit dem beiliegenden USB-Kabel an den USB-Anschluss Ihres Computers an. Die Kamera schaltet sich automatisch ein und wechselt in den Wechseldatenträgermodus. Sie können nun auf die Daten die auf der microSD-Karte gespeichert sind zugreifen.

#### WEBKAMERA

Die Kamera kann als Webkamera an Ihrem Computer dienen.

Schließen Sie die Kamera mit dem beiliegenden USB-Kabel an einen USB-Anschluss Ihres Computers an. Die Kamera schaltet sich automatisch ein. Drücken Sie die **OK**-Taste, und auf dem Display wird nun ein Webkamerasymbol angezeigt. Sie können nun die Kamera als Webkamera an Ihrem PC nutzen.

# TEKNIHALL SUPPORT

envivo@teknihall.be

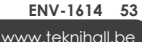

Hinweis: Um die Kamera als Webkamera auf Ihrem PC zu verwenden, müssen Sie eine Webkamerasoftware verwenden. Die Sofware ist nicht im Lieferumfang enthalten. Die Kamera ist nicht mit jeder Webkamerasoftware kompatibel.

#### HDMI-ANSCHLUSS

Sie können die Kamera direkt an einen Fernseher anschließen, um gespeicherte Videos und Fotos anzusehen. Sie benötigen ein mikro HDMI-Kabel ( HDMI-Kabel (nicht im Lieferumfang enthalten) oder einen mikro HDMI-Adapter / HDMI-Adapter (nicht im Lieferumfang enthalten).

#### ÖFFNEN UND SCHLIESSEN DES WASSERDICHTEN GEHÄUSES

Verschluss auf der Oberseite nach oben ziehen.

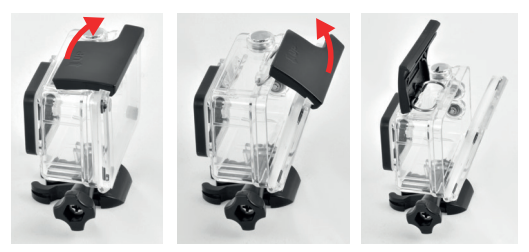

Um das wasserdichte Gehäuse zu verriegeln, drücken Sie das Gehäuse zuerst zusammen. Klappen Sie anschließend den Verschluss auf der oberen Gehäuseseite um und drücken bis der Verschluss einrastet.

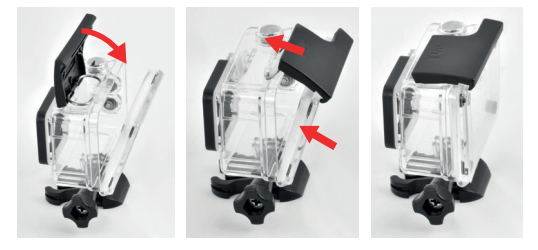

envivo@teknihall.be

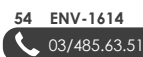

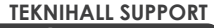

www.teknihall.be

#### NUTZUNG DES WI-FI-MODUS

#### HERUNTERLADEN DER YUTUPRO APP

Gehen Sie in den App store auf Ihrem Smartphone und suchen Sie nach der App "YUTUPro". Laden Sie anschließend die App herunter.

#### VERBINDUNG ÜBER EIN SMARTPHONE

Um die Wi-Fi-Funktion an der Kamera zu aktivieren, drücken Sie die Taste Hoch. SSID und Passwort sollte nun auf dem Bildschirm angezeigt warden.

#### ERSTMALIGE VERBINDUNG

- 1. Aktivieren Sie Wi-Fi auf Ihrer Kamera.
- 2. Gehen Sie zu den Einstellungen auf Ihrem Smartphone.
- Gehen Sie in die Wi-Fi-Einstellung und aktivieren Sie Wi-Fi auf Ihrem Smartphone.
- 4. Wählen Sie die Kamera in der Liste der verfügbaren Wi-Fi-Verbindung aus und geben Sie das Passwort ein. Bei einigen Android-Versionen erscheint eine Popup-Meldung, in der Sie gefragt werden, ob Sie die Wi-Fi-Verbindung auch dann nutzen möchten, wenn keine Internetverbindung besteht. Klicken Sie auf JA.
- 5. Gehen Sie in die YUTUPro App.
- 6. Drücken Sie auf "Kamera verbinden" in der App.
- Sie sollten nun in der Lage sein, mit der App Videos aufzunehmen, Fotos zu machen, Dateien von der Kamera herunterzuladen und Dateien von der Kamera zu löschen.

Hinweis: Sie können die SSID und das Passwort unter Einstellungen ändern.

Besuchen Sie unsere Website für weiter Informationen und einen Leifaden für die YUTUPro-App.

envivo@teknihall.be

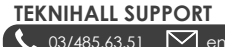

# **TECHNISCHE DATEN**

| Linse:                                   | 140°-Weitwinkelobjektiv                                                                                                    |
|------------------------------------------|----------------------------------------------------------------------------------------------------|
| Sprachoptionen:                          | Englisch / Französisch / Niederländisch /<br>Deutsch / Spanisch / Italienisch / Japanisch /<br>Vereinfachtes Chinesisch / Russisch |
| Auflösung der<br>aufgezeichneten Videos: | 4K @ 30FPS<br>2.7K @ 30FPS<br>1440P @ 60FPS<br>1440P @ 30FPS<br>1080P @ 30FPS<br>1080P @ 30FPS<br>720P @ 120FPS<br>720P @ 60FPS    |
| Videoformat:                             | .MP4                                                                                                    |
| Komprimiertes<br>Videoformat:            | H.264<br>H.265                                                                                                    |
| Auflösung der Bilder:                    | 12MP / 8MP / 5MP / 3MP                                                                                                    |
| Speicherung:                             | MicroSD minimal 4GB - maximal 128GB                                                                                                |
| Anforderungen für<br>microSD-Karten:     | Klasse 10 - minimale Größe 4GB<br>- maximale Größe 128GB                                                                           |
| Frequenz der<br>optischen Quelle:        | 50Hz / 60Hz                                                                                                    |
| USB-Schnittstelle:                       | USB2.0                                                                                                    |
| Akkukapazität:                           | 900 mAh                                                                                                    |
| Ladedauer:                               | Ungefähr 3 Stunden                                                                                                    |
| Betriebssystem (OS):                     | Windows XP/Vista/7/8/10/Mac OS                                                                                                    |
| Abmessung:                               | 59*41*29 mm                                                                                                    |

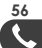

ſ

envivo@teknihall.be 1

**TEKNIHALL SUPPORT** 🌐 www.teknihall.be

# SICHERHEITSHINWEISE

Bitte lesen Sie die Sicherheitshinweise fuer eine ordnungsgemäße nutzung der Kamera sorgfältig durch und um so die optimale Leistung der Kamera zu erbringen und die Lebensdauer der Kamera zu verlängern.

- Setzen Sie die Kamera nicht direktem Sonnenlicht aus und richten Sie die Kameralinse nicht direkt auf das Sonnenlicht. Andemfalls kann der Bildsensor der Kamera beschädigt werden.
- Passen Sie gut auf die Kamera auf und verhindern Sie, dass Wasser- oder Sandpartikel in die Kamera eindringen, wenn sie am Strand oder in Wassemähe verwendet wird. Wasser, Sandpartikel, Staub oder salzhaltige Partikel Können die Aktionskamera beschädigen.
- Halten Sie die Kamera frei von jeglicher kontaminations und frei von Staub sowie chemischen Stoffen. Bewahren Sie die Kamera an einem kühlen, trockenen und gut belüfteten Ort auf. Setzen Sie die Kamera nicht hoher Temperatur, Feuchtigkeit oder Staub aus, um einen Ausfall der Kamera zu vermeiden.
- Wenn sich Schmutz oder Flecken an der Kamera oder auf der Linse angesammelt haben, wischen Sie diese mit einem weichen, sauberen und trockenen Lappen vorsichtig weg. Wenn die Kamera oder die Linse mit Sandpartikeln verschmutzt ist, pusten Sie diese vorsichtig weg. Verwenden Sie zum Abwischen nicht wilküflich einen Lappen. Andernfalls kann die Obertfäche der Kamera oder Linse verkratzt werden.
- Wenn die Kameraoberfläche gereinigt werden muss, pusten Sie zuerst den auf der Oberfläche angesammelten Sandstaub weg und wischen Sie dann die Kamera vorsichtig mit einem für dieses Gerät geeigneten Lappen oder Tuch ab. Bitte verwenden Sie zum reinigen der Kamera das passende Reinigungsmittel. Verwenden Sie zur Reinigung der Kamera keine organischen Lösungsmittel.
- Berühren Sie die Linse nicht mit den Fingern.
- Bitte sichern Sie die Daten, wenn die Speicherkarte in der Kamera zum ersten Mal verwendet wird. Formatieren Sie danach einmal die Speicherkarte.
- 1. Unsachgemäße Verwendung der Speicherkarte
- 2. Die Speicherkarte ist verbogen, heruntergefallen oder kollidiert.
- Hoher Temperatur, feuchter Umgebung oder direktem Sonnenlicht ausgesetzt worden.
- Um die Speicherkarte herum besteht ein elektrostatisches oder elektromagnetisches Feld.
- Die Speicherkarte wurde aus der Kamera herausgenommen oder die Energieversorgung des Computers wurde unterbrochen, während die Speicherkarte Daten aelesen oder die Speicherkarte formatiert worden ist.
- Die Metallkontaktfläche der Speicherkarte wurde mit den Fingern oder metallischen Gegenstände berührt.

envivo@teknihall.be

# TEKNIHALL SUPPORT

ENV-1614 57

#### ACHTUNG

Zerlegen Sie den Akku der Kamera nicht und setzen Sie den Akku keiner Hitze oder offenen Flamme aus.

# HÄUFIG GESTELLTE FRAGEN (FAQ)

- F: Die microSD-Karte ist eingelegt, aber die Kamera zeigt einen Kartenfehler an.
- A: Formatieren Sie die microSD-Karte und stellen Sie sicher, dass das Dateisystem auf der Karte FAT32 ist.
- A: Die maximale Größe der microSD-Karte beträgt 128 GB, bitte setzen Sie eine kleinere microSD-Karte ein.
- F: Die Videoqualit\u00e4t ist nicht gut, wenn die mitgelieferte microSD-Karte verwendet wird.
- A: Überprüfen Sie, ob die microSD-Karte mit der Kamera kompatibel ist.
- A: Versuchen Sie es mit einer Marken mikroSD-Karte.
- F: Die Kamera lässt sich nicht aufladen.
- A: Stellen Sie sicher, dass das USB-Kabel korrekt angeschlossen ist.
- A: Versuchen Sie einen anderen USB-Anschluss am PC/USB-Adapter.
- F: Die Lieferung ist unvollständig.
- A: Bitte wenden Sie sich an die Hotline.
- F: Ich bekomme die Kamera nicht als Webkamera zum Laufen.
- A: Bitte beachten Sie, dass die Kamera nicht mit jeder Webcam-Software funktioniert, versuchen Sie bitte eine andere Software.
- F: Datum/Uhrzeit wurde zurückgesetzt.
- Wenn die Kamera vollständig entladen ist, wird das Datum/die Uhrzeit zurückgesetzt.
- Wenn die Batterie herausgezogen wird, wird das Datum/die Uhrzeit zur
  ückgesetzt.
- F: Ist es möglich, eine zusätzliches Akku zu kaufen?
- A: Bitte rufen Sie die Hotline an, um Informationen über den Kauf eines zusätzlichen Akkus zu erhalten.
- F: Mein Smartphone kann keine Bluetooth-Verbindung zum Bluetooth-Auslöser herstellen.
- A: Prüfen Sie, dass kein anderes Bluetooth-Gerät mit dem Bluetooth-Auslöser verbunden ist.
- F: Die Kamera funktioniert nicht richtig.
- A: Nehmen Sie den Akku heraus und setzen Sie den Akku wieder ein.
- F: Stellt eine Verbindung zu Wi-Fi her, startet aber nicht auf der App.

envivo@teknihall.be

A: Löschen Sie die Wi-Fi-Verbindung der Kamera vom Smartphone und versuchen Sie es noch einmal.

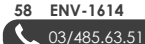

# ENTSORGUNG

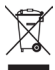

Ihr Produkt trägt dieses Symbol. Es besagt, dass Elektro-und Elektronikgeräte nicht mit dem Haushaltmüll entsorgt, sondern einem getrennten Rücknahmesystem zugeführt werden sollten.

Das Gerät muss – gemäss Gesetz – einder geordneten Entsorgung zugeführt werden. Kunstoffe und Elekronikteile müssen einer Wiederver-wertung zugeführt werden.

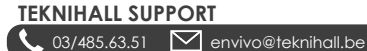

ENV-1614 59 www.teknihall.be

# **EU-Konformitätserklärung**

| Wir             |                                 |
|-----------------|---------------------------------|
| Firmenname:     | Accession ApS                   |
| Postanschrift:  | Vandmanden 34, Aalborg, Denmark |
| Postleitzahl:   | 9200                            |
| Stadt:          | Aalborg                         |
| Telefonnummer:  | +45 7026 6696                   |
| E-Mail-Adresse: | jz@accessionx.com               |

erklären, dass die EU-Konformitätserklärung unter unserer alleinigen Verantwortung ausgestellt wird und zu dem folgenden Produkt gehört:

| Gerätemodell/Produkt: | 4K Action Cam |
|-----------------------|---------------|
| Тур:                  | 1614          |
| Charge/Batch:         | PO-1614       |
| Seriennummer:         | N/A           |

Gegenstand der Erklärung:

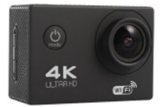

| Der Gegenstand der vorstehend beschriebenen Erklärung<br>Harmonisierungsvorschriften der Union: | steht im Einklang mit den einschlägigen                        |
|-------------------------------------------------------------------------------------------------|----------------------------------------------------------------|
| REACH 1907/2006                                                                                 | 2011/65/EU Rohs Directive & amendment<br>directive 2015/863/EU |
| 2014/53/EU RED Directive                                                                        | Pahs                                                           |
| Die folgenden harmonisierten Normen und technischen S                                           | pezifikationen wurden angewandt:                               |
| ETSI EN 301 489-1 V2.1.1                                                                        | UN/DOT 38.3                                                    |
| ETSI EN 301 489-17 V3.1.1                                                                       | ZEK 01.4-08 and measured by GC MS                              |
| ETSI EN 300 328 V2.1.1                                                                          |                                                                |
| EN 60950-1:2006+A11:A1:2010+A12:2011+A2:2013                                                    |                                                                |
| Benannte Stelle (falls zutreffend):                                                             | 4-stellige Nummer der benannten Stelle:                        |
| N/A                                                                                             |                                                                |
| Zusätzliche Informationen:                                                                      |                                                                |
| N/A                                                                                             |                                                                |
| Unterschrift für und im Namen von:                                                              |                                                                |
| Aalborg, Denmark 15.01.2020                                                                     | Jian Zhou, Buying Director                                     |
| Ausstellungsort Ausstellungsdatum                                                               | Name, Funktion, Unterschrift                                   |
|                                                                                                 |                                                                |
|                                                                                                 |                                                                |
|                                                                                                 |                                                                |

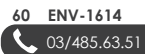

TEKNIHALL SUPPORT

envivo@teknihall.be

r

💮 www.teknihall.be